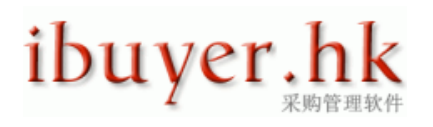

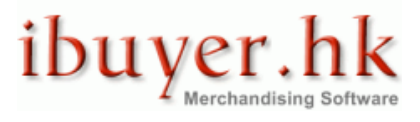

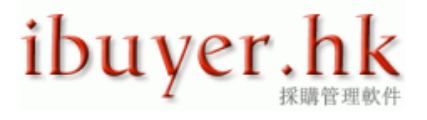

### Welcome to the ibuyer.hk general user manual

- This is a general instruction for all of our software V3.58 onward. For earlier version please refer to the old manual.
- For installation instruction, please refer to the separate installation guide.
- For the using of individual software, please refer to the specific manual for individual software.
- For the platform, database structure and design change of software, please refer to the technical manual.

### Table of content

- 01. Desktop icon.
- 02. Program shortcut.
- 03. Data file location & Security.
- 04. Shortcut path.
- 05. Start program logon user name & password.
- 06. Security notice macro settings
- 07. Main screen.
- 08. Top menu bar.
- 09. Button logic.
- 10. TAB key.
- 11. Input panel.
- 12. Navigation bar.
- 13. Input sequence.
- 14. Field limitation.
- 15. Screen message tip.
- 16. Pull down list.
- 17. Pull down selection.
- 18. Auto look up.
- 19. Delete record.
- 20. Find, search & filter record.
- 21. Print Preview document & report.
- 22. Back up.
- 23. Uninstall
- 24. Ekc3220.dll file not found

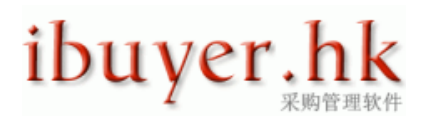

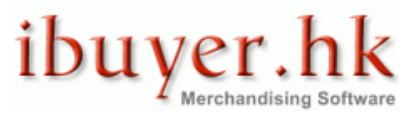

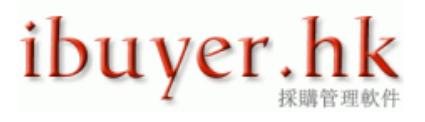

# **Desktop Icon**

Once you have successfully installed our software, you will see an icon (a purple key) on the desktop of your PC. Double click it and will open the software that you have installed.

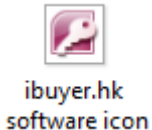

# Program Shortcut

If you click Start > All Programs > ibuyer.hk software shortcut will show. Select it will open the software installed.

# **Data File Location & Security**

All of our software is Windows base, which means the software, is physically downloaded, installed and located in user's hard disk. We do not keep any of your data; it is being kept inside your PC's storage media. When user input and save the data, it saved in a data file inside their C:\ drive. For example C:\MerchanNet\MerchanNet.mdb C:\CostingNet\CostingNet.mdb C:\ExportNet\ExportNet.mdb C:\TextileNet\TextileNet.mdb In this connection, users have 100% secure of their own data and 100% privacy of the sensitive figures inside the software.

# Shortcut path

In general, the shortcut path on the desktop icon is usually pointed to the data file of the software. Just like the above example, it will point to the .mdb or .accdb file of the software. In some of our software, if there is workgroup user logon is engaged. The shortcut path will be pointed to more than one single data file. In case of MerchanNet, for example

"C:\Program Files\Microsoft Office\Office12\MSACCESS.EXE" "C:\ MerchanNet\MerchanNet.mde " /wrkgrp "C:\ MerchanNet\MerchanNet.mdw" /runtime If you right click the software desktop icon > select "property" on the "target" field, you will see the above.

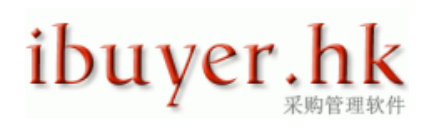

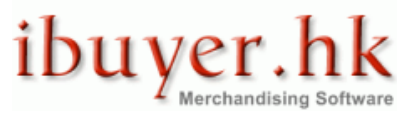

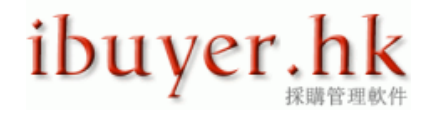

| Security        | Details                | Previoua Versiona      |
|-----------------|------------------------|------------------------|
| General         | Shortout               | Compatibility          |
| 😭 s             | haticut - mde          |                        |
| Target type:    | Application            |                        |
| Target location | Office12               |                        |
| Target:         | ion/MerchanNet-07/M    | erchanNet.mdw" /runtim |
|                 | L                      |                        |
| Start in:       | "C:\Program Files\Micr | osoft Office\OFFICE12" |
| Shortent loov:  | None                   |                        |
| anation rusy.   |                        |                        |
| Run:            | Normal window          |                        |
| Comment:        |                        |                        |
| Open File L     | ocation Change Io      | Advanced               |
|                 |                        |                        |
|                 |                        |                        |
|                 |                        |                        |
|                 |                        |                        |
|                 |                        |                        |
|                 |                        |                        |

### Start program

In some of our software, it has a workgroup control, which means user has to logon with a name and password. The workgroup user right control is a common tool for controlling the read / write / edit / delete for a database in multi-users environment. Simply saying, for example, a merchandiser can read write the merchandising panel but not the accounts panel. A production coordinator can read the shipping panel but not the personnel details.

If you click the program icon, it will open the software with the main broad (dash broad), suppose the software is successfully installed. A logon dialogue will be opened and asking for the logon user name and password. By default, the trial user name and logon password is;

#### Name: demo

#### Password: 123

| Logon     | ? ×    |
|-----------|--------|
| Name:     |        |
| demo      | ОК     |
| Password: | Cancel |
| 123       | Cancer |
|           |        |

For the official user name and logon password, it will be provided once you have purchase our software.

#### **Security notice**

In some of the operating system, with sensitive firewall or system security, anti-malware, pro-active defense, anti-trojan or anti-phishing setting, following security notice message dialogue will pop up upon opening of the program. Don't worry about it, our program is safe to open, click open to continue using the software.

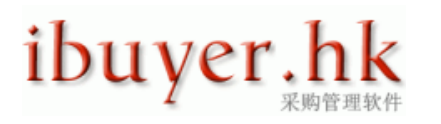

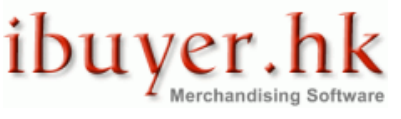

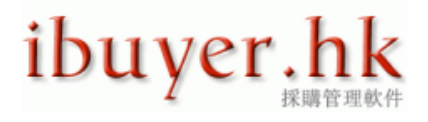

| Security Notice                                                                                                    |
|----------------------------------------------------------------------------------------------------|
| A potential security concern has been identified.                                                                                                    |
| Warning: It is not possible to determine that this<br>content came from a trustworthy source. You should<br>leave this content disabled unless the content provides<br>critical functionality and you trust its source. |
| File Path: C:\king Version\MerchanNet-07\MerchanNetEN.mdb                                                                                                    |
| This file might contain unsafe content that could harm your<br>computer. Do you want to open this file or cancel the operation?                                                                                         |
| More information                                                                                                    |
| Open Cancel                                                                                                    |

If you want to take away this security notice and change to trust our program, please look for the admin button.

i.e. Admin button > Options > Trust Center > Trust Centre Setting... > Macro Settings > Enable All Macros

There might be another ways to show the security notice and exist as a top message bar "security warning"

| ( | <u> </u>       | · 🚽 🕵 🎼 🚽         | 🗛 🕺 ங 🛍 🐼 😥               | 🥹 that A ) ⊽   |              | Ite      | m Master - |
|---|----------------|-------------------|---------------------------|----------------|--------------|----------|------------|
|   | 🥙 🗭 Hom        | e Create I        | External Data Databa      | ase Tools      |              |          |            |
| ¢ | Security Warni | ng Certain conter | nt in the database has be | en disabled Op | tions        |          |            |
| Ì | ltem Master    | Find              | Next                      | Previous       | C2 Refr      | esh      | J Undo     |
|   | Procedures     |                   | rary Ocst                 | ingSelect opti | ons to       | at (one  | e 🤇        |
|   | Item ID.       | 182               | PurID 75                  | time only)     | OR           |          |            |
|   | Article No.    | 123               |                           | 2 open the     | e trust cer  | nter and |            |
|   | Item Group     | fabric            |                           | enable the     | macro to     | trusted  |            |
|   | Colour         | Southsea mill     |                           | forever (or    | ntion 2 is   | hetter)  |            |
|   | Description    | Non-woven interl  | ining                     |                |              | better)  |            |
|   | Fibre Content  | 100% vrigin woo   | l                         |                |              |          |            |
|   | Construction   | 72s x 40s +1800   | 0 / 70 x 42               | Dying Mictilou | continuous a | ying     | ]          |
|   | Yarn Count     | 10's x 20's       |                           | Dye Stuff      | reactive dye |          |            |
|   |                | 0.00              |                           |                |              |          |            |

If it does shown on the top below the menu bar.

Please select options... > security alert > open the trust center > trust center > macro setting > enable all macros

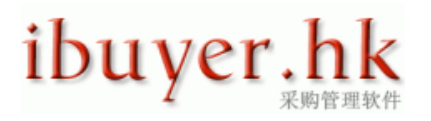

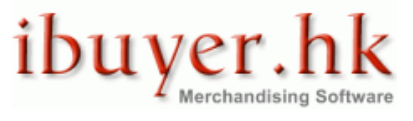

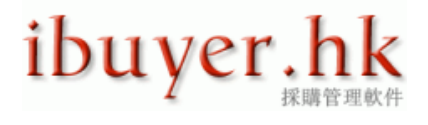

| Microsoft Office Security Opt                                             | ions ? X                                                                                                    |  |  |  |  |  |  |  |
|---------------------------------------------------------------------------|----------------------------------------------------------------------------------------------------|--|--|--|--|--|--|--|
| Security Alei                                                             | t                                                                                                    |  |  |  |  |  |  |  |
| VBA Macro                                                                 |                                                                                                    |  |  |  |  |  |  |  |
| Access has disabled poter                                                 | ntially harmful content in this database.                                                                                                    |  |  |  |  |  |  |  |
| If you trust the contents<br>only, click Enable this cont                 | If you trust the contents of this database and would like to enable it for this session<br>only, click Enable this content.                         |  |  |  |  |  |  |  |
| Warning: It is not pos<br>trustworthy source. Y<br>content provides criti | sible to determine that this content came from a<br>ou should leave this content disabled unless the<br>cal functionality and you trust its source. |  |  |  |  |  |  |  |
| More information                                                          |                                                                                                    |  |  |  |  |  |  |  |
| File Path: C:\uments\                                                     | Access Working Version\TextileNet-07\TextileNet-Accdb.accdb                                                                                         |  |  |  |  |  |  |  |
| Help protect me from                                                      | n unknown content (recommended)                                                                                                    |  |  |  |  |  |  |  |
| Enable this content                                                       |                                                                                                    |  |  |  |  |  |  |  |
|                                                                           |                                                                                                    |  |  |  |  |  |  |  |
|                                                                           |                                                                                                    |  |  |  |  |  |  |  |
|                                                                           | open the trust centre and                                                                                                    |  |  |  |  |  |  |  |
|                                                                           | enable all macro is better                                                                                                    |  |  |  |  |  |  |  |
| μ, <u>/</u>                                                               |                                                                                                    |  |  |  |  |  |  |  |
| Open the Trust Center                                                     | OK Cancel                                                                                                    |  |  |  |  |  |  |  |

| Access Options              | 2 X                                                                                                    |
|-----------------------------|----------------------------------------------------------------------------------------------------|
| Popular<br>Current Database | Help keep your documents safe and your computer secure and healthy.                                                                                         |
| Datasheet                   | Protecting your privacy                                                                                                    |
| Object Designers            | Microsoft cares about your privacy. For more information about how helps to protect your privacy, please see the privacy statements.                        |
| Proofing                    | Show the privacy statement                                                                                                    |
| Advanced                    | Microsoft Office Online privacy statement                                                                                                    |
| Customize                   | Customer Experience Improvement Program                                                                                                    |
| Add-ins                     | Security & more                                                                                                    |
| Trust Center                | Learn more about protecting your privacy and security from Microsoft Office Online.                                                                         |
| Resources                   | Microsoft Windows Security Center                                                                                                    |
|                             | Microsoft Trustworthy Computing                                                                                                    |
|                             | Trust Center                                                                                                    |
|                             | The Trust Center contains security and privacy settings. These settings help keep your computer secure. We recommend that you do not change these settings. |
|                             | OK Cancel                                                                                                    |

In this connection, our program will be trusted by your PC security setting and notice will not pop up again.

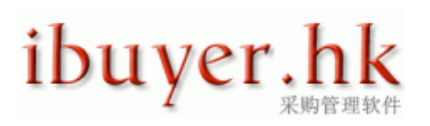

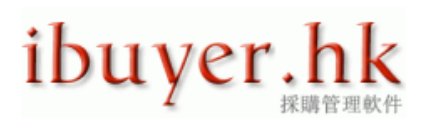

| Trust Center                                                                                           | 8 33                                                                                                    |
|----------------------------------------------------------------------------------------------------|----------------------------------------------------------------------------------------------------|
| Trusted Publishers<br>Trusted Locations<br>Add-ins<br>Macro Settings<br>Message Bar<br>Privacy Options | Macro Settings         For macros in documents not in a trusted location:         Disable all macros without notification         Disable all macros with notification         Disable all macros except digitally signed macros         Image: The set of the set of the se |
|                                                                                                    | OK Cancel                                                                                                    |

ibuyer.hk

Merchandising Software

# Main broad

Once the software is opened, you will see the main board (dashboard) with departments, procedures, different panels, item master or the work flow of the program. This is the main screen of the program and user will use it to

- Switch to different departmental modules.
- Follow the procedures & workflows i.e.; A, B, C, D, E, & 1, 2, 3, 4...etc of the program.
- Show the Item master of different products.
- Filter, search and look up records.
- Print preview documents and reports by similar parameters.

For example; MerchanNet main broad - departmental

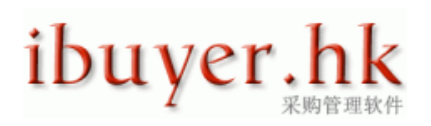

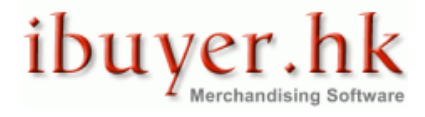

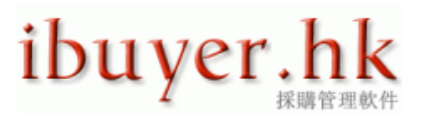

| Merchanniet         |                   |                      |                        |                    |                                                                              |
|---------------------|-------------------|----------------------|------------------------|--------------------|------------------------------------------------------------------------------|
| Administration      | Merchandising     | Production           | Quality                | Shipping           | Management                                                                   |
| 🔮 Own Company       | 🔆 Materials       | Yroduction Tracking  | yadary Audit           | Shipping Documents | 1. Select Report Date Range<br>Start Date 1-Jan 2010<br>End Date 14-Jul-2010 |
| Customer            | Lab Dips          | 💥 Cut Quantity       | inspection             | Employee Contacts  | 2. S/R, A/R & A/P Report                                                     |
| Consignee           | 🔊 Trims           | Work In Progress     | Latter Of Guarantee    | Business Contacts? | Coss Port Report                                                             |
| Factory             | 👏 Style Details   | Subcontract Dispatch | inspection Certificate |                    | •                                                                            |
| 🥞 Trim Supplier     | Cesting           | 🔗 Time & Action      | NOL Standard           |                    | 4. Sales Analyze                                                             |
| 👷 Material Bupplier | Custation         | Recap & Summary      | Warehouse              | Accounts           | 5. Customer Analyze                                                          |
| Forwarder           | Sampleg           | 💽 Follow Up          | Haterial Inventory     | Currency FX        |                                                                              |
| Courier             | Sample Invoice    |                      | Trim Inventory         | Job Costing        |                                                                              |
| Employee            | Crider Processing |                      |                        | 🔲 Database Admin   |                                                                              |
|                     |                   |                      |                        |                    |                                                                              |

For example; ExportNet main broad - workflow

| ク・ペ・ 🖬 📐           |                                                |                           | Ŧ              | Docu                | ments - ExportNet           |                    |                     |              |                 |            |               |          |
|--------------------|------------------------------------------------|---------------------------|----------------|---------------------|-----------------------------|--------------------|---------------------|--------------|-----------------|------------|---------------|----------|
| 🖗 Home Co          | ate External Data                              | Database Tools            |                |                     |                             |                    |                     |              |                 |            |               | - W -    |
| ments 🔊            | Find Next                                      | Previous                  | 2 🖉            | dd 🧈 🎾 Duplical     | ls 💟 Refresh                | Save Save          | C.                  | ndo [        | Admin           | ш          | List          | () Close |
|                    | Quotation I                                    | Details                   |                | Proforma / Sa       | ales Contract / Purchs      | ase Order Details  |                     | S Pr         | oducta          |            | Shinoing      | 1        |
| DodD               | 54                                             | GeTre                     |                | PL/ SC No           | SC-00064/10                 |                    |                     | - <u></u>    |                 |            | 2             |          |
| Quote Date         | 10-Apr-10                                      |                           |                | PO No               | PO-00054/10                 |                    |                     | T            | Tracing Docum   | nents Pro  | (en           |          |
| Customer           | Tommy Hill Figu                                | rea                       |                | PO Date             | 10-Apr-10                   |                    |                     |              |                 |            |               | *        |
| Validity           |                                                |                           | _              | Customer Delivery   | 04-Aug-08                   |                    |                     | 1. Selec     | t Parameter I   | For Fifter | & Look Up     |          |
| Origin/port of loa | ting China GuangDo                             | no                        | -              | Supplier Delivery   | 01-Jan-09                   |                    | 0.                  | stomer?      |                 |            |               | -        |
| Customer Paym      | ant unknown payme                              | ant method worth t        |                | Supplier Payment    | Cheque                      |                    | - <u>-</u> <u>S</u> | upplier?     |                 |            |               | -        |
| Customer Term      | CAE                                            |                           | -              | Supplier Term       | EOB                         |                    |                     | ticle No?    |                 |            |               | -        |
| Destination        |                                                |                           | 1.00           | Loading Instruction |                             |                    | D.                  | escription?  |                 |            |               | -        |
| Ship Mode          | Courier                                        |                           |                | Taucking            |                             |                    | <u>P</u>            | rder Status) | -               |            |               | -        |
| Lab Marrie         | 00010                                          |                           | <u> </u>       | Manadamatalana      |                             |                    |                     | Result       |                 |            |               | -        |
| Job roame          | NJ-80F                                         |                           | _              | No or container     |                             |                    |                     | 2.8          | elect Date Ra   | nge For F  | teports       |          |
| Order Status       |                                                |                           | -              | Proforma & Sales C  | ontract Remarks             |                    | 80                  | art Date     | 1-Jan-2010      | End Dale   | 14-Jul        | 10       |
| Handle Dy          |                                                |                           |                | somehow thi         | indut a nace                | reccive            | _                   | 3.8.00       | hosing and St   | alos Anati | sis Report    | -i -     |
|                    |                                                |                           |                | somenow an          | a la quite imp              | icaaive            |                     |              |                 |            |               | -        |
|                    |                                                |                           |                |                     |                             |                    |                     | _            |                 |            |               | -        |
|                    |                                                |                           |                |                     |                             |                    |                     | 180          | Export Purcha   | se Report  | To Escal      |          |
| Quote Remarks      |                                                | A set of                  |                | Purchase Order Ten  | ms & Conditions             |                    |                     |              |                 |            |               | _        |
| the access 2007    | is impressive on the<br>hank is in the securit | reature                   |                | the new expected 1  | e changes<br>has completely |                    |                     | Shipment     | history for the | current o  | rder by DociD | _        |
| hope it will ch    | ange to sql serve                              | ar<br>ST                  |                | use the new feature | a of access 2007            |                    |                     |              |                 |            |               | -        |
| 1.                 |                                                |                           |                |                     |                             |                    |                     |              | Basic Contact   | Informati  | ons           |          |
| L                  |                                                |                           |                |                     |                             |                    |                     |              |                 |            |               | -        |
| elect from by proj | et? by hem? by artic                           | e? or input to "Article I | No" field dire | ctly Won't sh       | owif Por Cost, Sell F       | ha price is 10.001 | when print          |              |                 |            |               |          |
| roject? - by iten  | 17 - by article? -                             | Article No                | -              | Descri              | ption                       | -                  | Notes               |              | Order City -    | Curr 🚽     | PrxQuote 🕞    | Curr 🗸   |
| r 🔤 Shoes          | VIN234892841                                   | UNN23489284IU             | lphone a       | siaversion          |                             | unable             | to enable           |              | 9.00            | USD        | 3.88          | RMB      |
| otional tie toys   | 10010100100                                    | 123new article            | plastic r      | nerchannet duck     |                             | toys size          | 8                   |              | 12345.00        | USD        | 2.34          | USD      |
| to school West     | 132131321388<br>ULKM                           | 13213132138888<br>ILKM    | des:d83        | 100001024667290492  |                             | 102455             | 30000000000         |              | 123.00          | 1180       | 3.88          | CAD      |
| ster Glass         | BCDEF                                          | BCDEF                     | 123456         | 78901234557890123   |                             | 123456             | 789012345           |              | 1.00            | USD        | 3.88          | CAD      |
| r Vest             | ASEWO                                          | ASEWD                     | 123458         | 78901234587890123   |                             | 123458             | 789012345           |              | 1.00            | HKD        | 2.00          | CAD      |
|                    |                                                |                           |                |                     |                             |                    |                     |              |                 |            |               |          |

For example; TextileNet main broad - item master

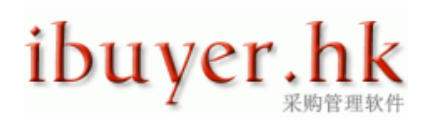

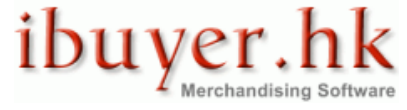

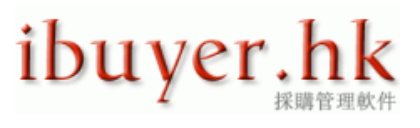

| n 🔊 - (* -      | - 🐺 📉 🔯 d. 10 - X 🖿 🛍 🗃             | 🗛 😜 🔥 🔻             | tem                       | Master - TextileNet        |                              |                                      | <u> </u>                              |
|-----------------|-------------------------------------|---------------------|---------------------------|----------------------------|------------------------------|--------------------------------------|---------------------------------------|
| 🥑 💋 Hom         | e Create External Data D            | atabase Tools       |                           |                            |                              |                                      | )) _ = = x                            |
| tem Master      | 🕎 Find 🛛 Need 🚽                     | Previous            | 🔯 Refresh 🛛 🕹             | Undo 📋 Admin               | IIII List                    | 💉 Label 🖉 Wore                       | Photo 🚺 Close 📍                       |
| Procedures      | s 🚺 Library 🛛 2                     | Costing 30.         | iotation OPurchase        | Receiving                  | 6 Deliveries                 | Return     Article No/     Lem Group | Parameter Filler & Look Up<br>7<br>p7 |
| Item ID.        | 163 PurD 45                         | Issue Date          | 08-Jan-07                 |                            |                              | Descriptio                           | n? <u>-</u>                           |
| Article No.     | abode-article                       | GoTo >              |                           | -                          |                              | Fibre Con                            | ent?                                  |
| Item Group      | Woven fabric                        |                     |                           |                            |                              | Construct                            | un> •                                 |
| Colour          | Ocean Blue                          |                     |                           |                            |                              | - Result                             | ems 💌                                 |
| Description     | Polyester print combo floral patter | n                   |                           |                            |                              | 2. Selec                             | t Parameter Filter For Report         |
| Fibre Content   | 100% polyester - nano technology    | / Preparation       | brushing, wetting, bleach |                            |                              | Colour?                              | -                                     |
| Construction    | 800 x 120                           | Dying Method        | Joger dye                 |                            |                              | Suppler?                             | _                                     |
| Yam Count       | 200's x 100's                       | Dye Stuf            | reactive dyes             |                            |                              | Location?                            | <u>×</u>                              |
| Weight          | 1.35 Oz/Sq Yard                     | Finishing           | pressing + coating        | S.(1                       |                              | Epiecacia                            | um/ 📼                                 |
| Width           | 59 inch cutable                     | Shrinkaga           | within 1% both warp well  | 100                        |                              |                                      | Select Leftover Report                |
| Guage           | nu guaga                            | Moisture %          | below 35% at RH 75%       |                            |                              |                                      |                                       |
| Order Ref No.   | PO-00053/09                         | Origin              | India                     |                            |                              |                                      |                                       |
| Handle By       | Bruce Lee                           | Price               | RMB 💌 1,234.0             | 00 Yd 💌                    |                              | 4. Item                              | Storage Breakdown Report              |
| Deliver By      | By Boat                             | Del Date            | 09-Aug-07                 | _                          |                              |                                      |                                       |
| Supplier        | productnet electrical appliance hd  |                     |                           | -                          |                              |                                      |                                       |
| Total Lettover  | 95,264.00                           | Ord Qty             | 90,765,123.45             | Photo //                   | eraion/MerchanNetPho         | toluni08 jpg 💒 🛛 👫 🕯                 | sport Closing Stock To Excel          |
| Receivings      | -                                   | Sublotal            | 103.200.00                | Delvenes •                 | <ul> <li>Subtotal</li> </ul> | 7,936.00 Ba                          | sic Contact Informations              |
| 🗾 in iD 🗸 Ti    | me in , Location 🕞                  | Spoc.               | v Qty. v                  | 🗾 Out ID 😼 Time Out 🗸      | Recipient 👻                  | CQ                                   | *                                     |
| 40              | 20-Oct Zone A Red                   | 1 colour            | 23450.00                  | 42 10-Feb 0                | OKNY Europe                  | 3450.00                              |                                       |
| 40              | 18-Jun Zone A Red                   | y corour<br>Lealaur | 28100.00                  | 42 19-Fe0 U<br>42 10-Feb D | KNY Europe                   | 2300.00                              |                                       |
| 41              | 18-Jun Zone A nov                   | y colour            | 28150.00                  | 43 19 Feb n                | iew stock out                | 123.00                               |                                       |
|                 |                                     |                     |                           | 44 105bu u                 | rewallock out                | 120.00                               |                                       |
|                 |                                     |                     |                           |                            |                              |                                      |                                       |
|                 |                                     |                     |                           |                            |                              |                                      |                                       |
|                 |                                     |                     |                           |                            |                              |                                      |                                       |
| Record H 4 15 m | (177   F. H. H. Willefiltered   Sta | with                |                           |                            |                              |                                      | Ť                                     |
| Previous        | and the second second second        |                     |                           |                            |                              |                                      | 「西西石火                                 |

On the right hand side column, there is a parameter look up filter, which is used to search record by filtering parameters. Also parameter filter for different types of report and export button to generate excel file. This is quite useful for getting a batch of record with something in common or getting a group of report with same parameters. Parameters like similar item group, description, article no, suppliers, customers, collections, material types or order status.

### Top menu bar

The top menu bar (Top left hand side) provides some basic and useful function of our program. For example; undo, redo, back up database, compact & repair database, user and group accounts, user and group permission, ascending, descending, cut, copy, paste, export to excel spreadsheet, export to RTF, PDF or XPS and font.

| 6 | <b>-</b> 9 - | 3    | - 🚺 | <b>%</b> | <b>3</b> | ₿ Ż↓      | Z ↓ | м<br>С | 4     | 2 | 8     | (w)      | ø | A | ) = |   |    |     |      |
|---|--------------|------|-----|----------|----------|-----------|-----|--------|-------|---|-------|----------|---|---|-----|---|----|-----|------|
|   |              |      |     |          |          |           |     |        |       |   |       |          |   |   |     |   |    |     |      |
|   | () Eir       | ad . |     | Nov      | Ch/lo    | $\square$ |     | •      | roviz |   | 06/17 | <b>.</b> | M | ŋ | Cau | ^ | 25 | Pof | roch |

Undo - undo typing.

Redo - redo typing.

Back up database - back up the current database into an individual back up file. (Back up all data)

Compact repair database – re-index the database table.

User and group accounts – create and delete user, change logon password.

User and group permission - change user right; read / write / edit / insert / delete for each user.

Ascending – sort ascending for records.

Descending - sort descending for records.

Cut – highlight and cut text record.

Copy – highlight and copy text record.

Paste – move cursor to field and paste copied text record.

# ibuyer.hk

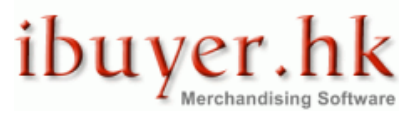

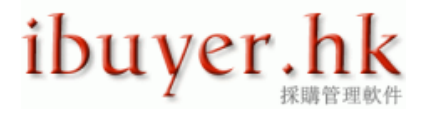

Export to spreadsheet – export report to an excel format.

Export to RTF file – export document to a word format but in rich text format.

PDF or XPS – export document or report to a PDF format or XPS format. XML Paper Specification (XPS) is a fixed-layout electronic

file format that preserves document formatting and enables file sharing.

Font – some of the large field (memo field) which is supporting rich text format.

See below for example.

| Style Details                     | xtended Style Details                                                                                                    |
|-----------------------------------|----------------------------------------------------------------------------------------------------|
| Product ID                        | 85 GoTo >                                                                                                    |
| Issue Date                        | 17-May-10                                                                                                    |
| Style No.                         | 7194S-copy                                                                                                    |
| Reference                         |                                                                                                    |
| Collection                        | ie. Fall Winter 2012                                                                                                    |
| Item Group                        | ie. ladies, infants, woven, knit, tops                                                                                                    |
| Finishing                         | Non Wash                                                                                                    |
| Remarks -<br>Internal Use<br>Only | <ol> <li>这个软件能够编写多国语言</li> <li>This software able to write multi languages</li> <li>這個軟件能夠編寫多國語言</li> <li>このソフトウェアは、複数の国の言語で書くことができる</li> <li>Software ini mampu menulis negara multi bahasa</li> <li>इस सॉफ्टवेयर क विए देश के कई शाषाओं में</li> <li>Este software puede escribir de varias lenguas</li> <li>इस रॉफ्टवेयर क विए देश के कई शाषाओं में</li> <li>Este software puede escribir de varias lenguas</li> <li>Ce logiciel capable d'écrire les langues</li> <li>Ce logiciel capable d'écrire les langues</li> <li>Ky program mund të shkruajnë gjuhë shumë vend</li> <li>Ly program mund të shkruajnë gjuhë shumë vend</li> <li>Ly enporpame забезпечення в стані написати</li> <li>Software ini mampu menulis negara multi Bahasa</li> <li>Tento software je schopen psát více zemí, jazyků</li> <li>Ang software na ito ma-isulat ang multi wika</li> <li>Phân mềm này có khả năng viết các ngôn ngữ</li> <li>Questo software in grado di scrivere lingue dei</li> <li>Este software capaz de escrever línguas país</li> <li>Diese Software können mehrere Länder Sprachen</li> </ol> |

In the above memo field, user can change the text size, text color, highlight text or font style.

In additional, the Unicode design of our program is able to support multiple languages.

# **Button logic**

By design, the button logic of our program is;

- Left to right.
- Top to bottom.
- A, B, C, D, E, 1, 2, 3, 4, 5....etc.

User may start using our program according to this logic.

# ibuyer.hk <sup>采购管理软件</sup>

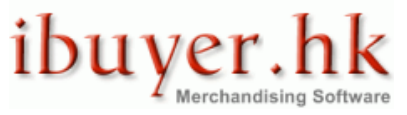

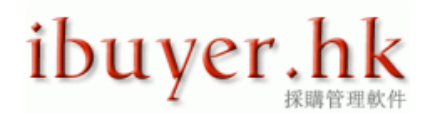

On the left hand side on your keyboard, there is a TAB key. This is quite useful for inputting our program. When user are in the input panel, please use the TAB key to move from field to field to carry out input of the forms. This will act as guidance for the input sequence that help user easily using our program.

# Input panel

When user opens one of the modules, it is basically an input panel, a form to carry out data input for your business need. Generally it would be a product details form, order details, productions details, raw material details, inventory record and shipping records.

The principle of an input panel is a form that holds your business record one by one. For example, a product detail form holds 1000 products; it will show the detail page by page with 1000 pages. User can browse each record by next and previous button. Example of a style details input form

| ( | <u>م - ۵ (ما</u>                  | • 🚺 🍕 💕 🥶 🗛 🏹 🐰 ங 🛍 🤅                                                                                                    | 🔊 😥 🌛 🗚 | ) = |             | Style            | Details - Merch |
|---|-----------------------------------|----------------------------------------------------------------------------------------------------|---------|-----|-------------|------------------|-----------------|
|   | <b>9</b>                          |                                                                                                    |         |     |             |                  |                 |
|   | Find                              | Next 🖉 🛛 📄 Previous                                                                                                    | DbA 👷   | 2   | 🞾 Duplicate | Refresh          | ı 😈 Ur          |
|   |                                   |                                                                                                    |         |     |             |                  |                 |
|   | Style Details                     | Extended Style Details                                                                                                    |         |     |             |                  |                 |
|   | Product ID                        | 81 GoTo >                                                                                                    |         | •   |             |                  |                 |
|   | Issue Date                        | 28-Apr-10                                                                                                    |         |     |             |                  |                 |
|   | Style No.                         | АВС-123-R6-сору                                                                                                    |         |     |             | A PAR            |                 |
|   | Reference                         | customer model - OEM9238                                                                                                    |         |     |             |                  |                 |
|   | Collection                        | Fall Winter 2010                                                                                                    |         |     |             |                  |                 |
|   | Item Group                        | Fashion                                                                                                    |         |     |             |                  |                 |
|   | Finishing                         | Non Wash                                                                                                    |         | •   |             |                  |                 |
|   | Remarks -<br>Internal Use<br>Only | <ol> <li>Interlining using fusible</li> <li>Collar use plastic stay</li> <li>Shoulder yoke mirror pattern</li> <li>Cutting pattern must be match</li> <li>Mirror left and right sleeve pattern</li> <li>Wrinkle free finish treated</li> </ol> | n       |     |             |                  |                 |
|   |                                   |                                                                                                    |         |     | Image File  | \MerchanNetPho   | oto\gap32.jpg[  |
|   |                                   |                                                                                                    |         |     | Short Desc  | ription (Show on | PI, SC, PO, I   |
|   |                                   |                                                                                                    |         |     | mens 85%    | cotton 10% elast | iic lycra 5% po |

The ID number will be recording each style by increment. It is an auto number and cannot be changed by user, every time when you add a new style to the database, a new number will be given. We named it Product ID, POID, Order ID, Shipment ID, Inspection ID, Purchase ID, PurID or item ID....etc.

Another type of input panel consists of main form and sub-table. Usually it is being used in the order processing, shipping documents. It has a one to many relationships and holds business recording this manner. For example, an order to a customer can have 5 to 10 items with it. A shipment to a customer can have 25 items in one container.

In this connection, the one to many relationship input form is being used.

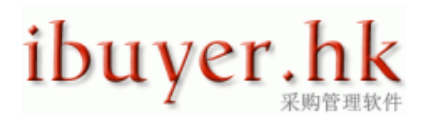

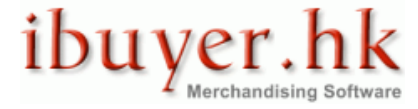

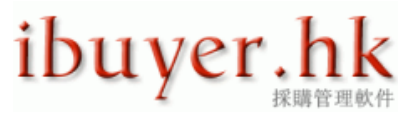

| 🕞 🤊 - 📯 - 🔀 🎨 🛸 🎼 🗛 若 🔏 🖿 🛍 😰 📾 🗟 🗛 🗦 - Shipping Doc |                                                                       |                  |               |                                                                               |                                                                  |                                                                             |               |            |  |  |  |
|------------------------------------------------------|-----------------------------------------------------------------------|------------------|---------------|-------------------------------------------------------------------------------|------------------------------------------------------------------|-----------------------------------------------------------------------------|---------------|------------|--|--|--|
| Order Li                                             | ist                                                                   | Find             |               | xt 🧹                                                                          | Previo                                                           | us                                                                          | Add 🤶         |            |  |  |  |
| Issue Date                                           | 06-N                                                                  | lov-09           |               |                                                                               | Closing Time                                                     | anytime                                                                     |               |            |  |  |  |
| Shipment ID                                          | 31                                                                    | GoTo>            | •             | -                                                                             | Vessel voyage                                                    | chairman                                                                    | mao J398      |            |  |  |  |
| Invoice No.                                          | INV-00031/09 E                                                        |                  |               |                                                                               | E.T.D                                                            | 19-08-200                                                                   | 8             |            |  |  |  |
| Consignee                                            | Root                                                                  | s Canada DC      |               | -                                                                             | E.T.A                                                            | 21-08-200                                                                   | 8             |            |  |  |  |
| Forwarder                                            | APL                                                                   | international lo | gistic limite | -                                                                             | Loading Type                                                     | Full Conta                                                                  | iner 40'H     | -          |  |  |  |
| Loading Port                                         | hong                                                                  | y kong           |               |                                                                               | Total CBM                                                        | 0.00                                                                        |               |            |  |  |  |
| Discharge Port                                       | ship                                                                  | ping out of HK   |               |                                                                               | Total Weight                                                     | 0.00                                                                        |               |            |  |  |  |
| Destination                                          | china                                                                 | а                |               | _                                                                             | Total Cartons                                                    |                                                                             |               |            |  |  |  |
| Order Status                                         | Quot                                                                  | tation Issued    |               | -                                                                             | M.I.D.                                                           | MID hong                                                                    | MID hong kong |            |  |  |  |
| Handle By                                            | Kath                                                                  | у                |               | -                                                                             | Remark                                                           | 1. pay attention to customs clearence                                       |               |            |  |  |  |
| main form                                            | shipment detai                                                        | S                |               | <ol> <li>paymer</li> <li>relevent</li> <li>docume</li> <li>packing</li> </ol> | nt must be m<br>certificate h<br>ent has courie<br>list and invo | ade before coll<br>as forward to b<br>er to office by L<br>ice split into 3 |               |            |  |  |  |
| Must select from<br>OrderID? and in                  | Must select from Customer? Factory? Or<br>OrderID? and input quantity |                  |               |                                                                               |                                                                  |                                                                             |               |            |  |  |  |
| Customer?                                            | -                                                                     | Factory? 🚽       | OrderID?      | -                                                                             | Shipped Qty 🗸                                                    | Price 🚽                                                                     | POID 🚽        | PC         |  |  |  |
| LIZ                                                  | <b>T</b>                                                              | EXTILES          |               | - 53                                                                          | 3 108                                                            | 6.9                                                                         | 61            | 89012-003  |  |  |  |
| DNKY                                                 | P                                                                     |                  |               | 48                                                                            | 5 261                                                            | 8.1                                                                         | 56            | demo-234DO |  |  |  |

There is an input sequence requirement that user must create a main form detail before inputting the sub-table.

# Navigation bar

On the top section of most input modules, there is a navigation bar to help user browse / input / edit the record

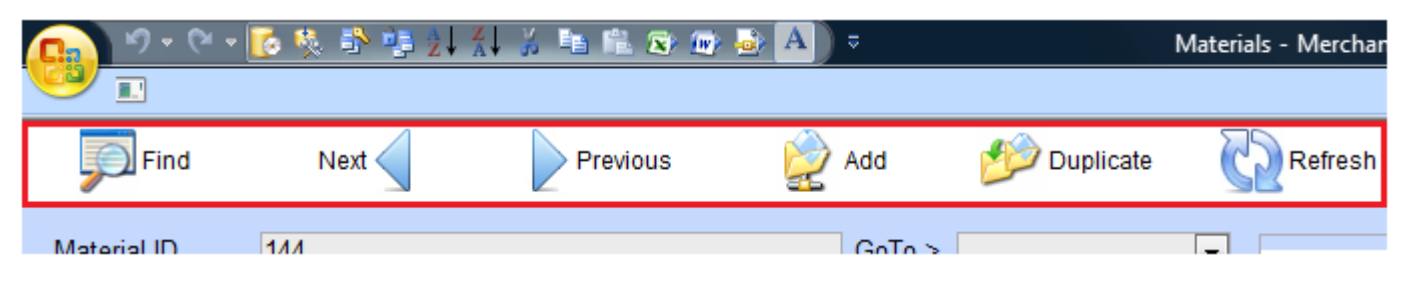

User can use it to find, browse next, browse previous record, add record, duplicate existing record, refresh, undo or list record. The record is being shown in descending order which means the newest record will be on top and the oldest record will be on the bottom page. Cause user is normally working with the newest record most of the time.

# Input sequence

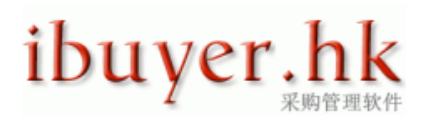

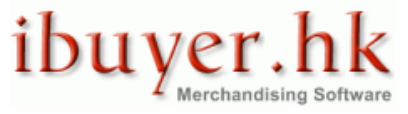

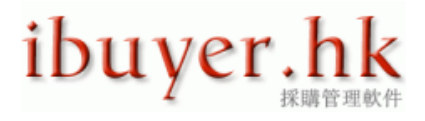

User must fill in the main form and then the sub-table. This is a must in the database design; otherwise, it won't let you.

Example of order processing module.

| Image: State Protocol       Previous       Add       Duplicate       Duplicate                                                                                                    | 💼 🔊 🕫 🕫 🕺 🤹 刘 🐇 🖉 📾 📾 📾 📾 📥 🗛 💿 💿 Order Processing - MerchanNet |                                                                                       |           |                   |                    |                |                    |           |                  |         |                   |                        | l                   | _ 0 ×                       |              |                         |   |
|----------------------------------------------------------------------------------------------------|-----------------------------------------------------------------|---------------------------------------------------------------------------------------|-----------|-------------------|--------------------|----------------|--------------------|-----------|------------------|---------|-------------------|------------------------|---------------------|-----------------------------|--------------|-------------------------|---|
| Find       Net       Previous       Web Duplicate       Web Duplicate       Purchase Trims       Web Trims       Web Trims <th></th> <th colspan="9"></th> <th></th> <th></th> <th></th> <th></th> <th>0 - 🗖</th>                                                                                                    |                                                                 |                                                                                       |           |                   |                    |                |                    |           |                  |         |                   |                        |                     |                             | 0 - 🗖        |                         |   |
| SoTo > Customer Gap Inc.  Company Expontite garment production factory limite Factory Exponents 28.Apr-10 Handle By Sush Company Expontite garment production factory limite Factory Color Payment UC 30 Days By Factory Code?  Proferm Code?  Proferm Proferm Proferm Proferm Profer###################################                                                                                                    | Pri                                                             | nd Next                                                                               | :         | Previous          | s 🎽                | Add            | 💯 Duplic           | ate       | Save             | P       | Purchase<br>Trims | 2                      | Purchas<br>Material | e<br>s                      | Lis          | t OClose                | ÷ |
| 2010       102       Company       ExportNet garment production factory limite       Factory Rebate%       2.0%       ●       ●       ●       ●       ●       ●       ●       ●       ●       ●       ●       ●       ●       ●       ●       ●       ●       ●       ●       ●       ●       ●       ●       ●       ●       ●       ●       ●       ●       ●       ●       ●       ●       ●       ●       ●       ●       ●       ●       ●       ●       ●       ●       ●       ●       ●       ●       ●       ●       ●       ●       ●       ●       ●       ●       ●       ●       ●       ●       ●       ●       ●       ●       ●       ●       ●       ●       ●       ●       ●       ●       ●       ●       ●       ●       ●       ●       ●       ●       ●       ●       ●       ●       ●       ●       ●       ●       ●       ●       ●       ●       ●       ●       ●       ●       ●       ●       ●       ●       ●       ●       ●       ●       ●       ●       ●       ●       ●       ● <td>GoTo &gt;</td> <td></td> <td>-</td> <td>Customer</td> <td>Gap Inc.</td> <td></td> <td></td> <td>- C</td> <td>ustomer Commi</td> <td>sion%</td> <td>5.0%</td> <td></td> <td>-</td> <td></td> <td>Filter</td> <td>&amp; Look Up Orders</td> <td></td>                                                                                                    | GoTo >                                                          |                                                                                       | -         | Customer          | Gap Inc.           |                |                    | - C       | ustomer Commi    | sion%   | 5.0%              |                        | -                   |                             | Filter       | & Look Up Orders        |   |
| Date       28-Apr-10       Handle By       Sush       © Oustomer Payment       UC 30 Days       By Factory Code?       Image: Status Ongoing       Image: Status Ongoing       Image: Status Ongoi                                                                                                    | POID                                                            | 102                                                                                   |           | Company           | ExportNet ga       | rment produ    | uction factory lin | nite 👻 Fa | actory Rebate%   |         | 2.0%              |                        | •                   | By Cu                       | stomer Code  | <u>)</u> ?              | • |
| 20 No.       PO-00102/10       Order Status Ongoing       Customer Trade Term       Ex - Factory       B / Burger Ref No?         Ship Mode Boat                                                                                                    | Date                                                            | 28-Apr-10                                                                             |           | Handle By         | Sush               | Cus            |                    |           | ustomer Payme    | nt      | L/C 30 Days       |                        | •                   | By Fa                       | ctory Code?  |                         |   |
| Ship Mode<br>Boat<br>China JiangSu<br>Pestination<br>FRANCE<br>Pestination<br>FRANCE<br>Pestination<br>France<br>Pestination<br>France<br>Pestination<br>France<br>Pestination<br>France<br>France | PO No.                                                          | PO-00102/10                                                                           |           | Order Status      | Ongoing            |                |                    | - C       | ustomer Trade T  | erm     | Ex - Factory      |                        | -                   | By Bu                       | ver Ref No?  |                         |   |
| Origin       China JiangSu       Merchanklet is now supporting 1 order to Many style items.         Bestination       FRANCE                                                                                                    | Ship Mode                                                       | Boat                                                                                  | •         | Remarks To (      | Customer           |                |                    |           |                  |         |                   |                        |                     | = Res                       | sult PO List |                         |   |
| Pestination FRANCE 「関係切買手切可以一合同多産品款式、个同行兼現空和可以、<br>FIGURIA 7 Sales Collina LT PO                                                                                                    | Origin                                                          | China JiangSu                                                                         | •         | MerchanNet i      | s now supporti     | ing 1 order t  | to Many style it   | ems.      |                  |         |                   |                        |                     |                             | Broform      | a / Salaa Castract / BO |   |
| 1. must fill in main form before       F to Eatory       Contract Terms & Amendments         1. must fill in main form before       F to Eatory       Contract Terms & Amendments         1. must fill in main form before       F to Eatory       Contract Terms & Amendments         1. must fill in main form before       F to Eatory       Contract Terms & Amendments         1. must fill in main form before       F to Eatory       Contract Terms & Amendments         1. must fill in main form before       F to Eatory       Contract Terms & Amendments         1. must fill in main form before       F to Eatory       Contract Terms & Amendments         1. must fill in main form before       F to Eatory       Falory         Style / Coor/ Size treakdown       Color       Notes       Fadory         Duplicate       Copy       Paste       Delete       Multiple Countries Or Store Pack Breakdown         OrdenD       Style No       Color       Notes       Fadory       Fadory         19       MiXOPO       Up pantone 15-2987       2nd P O color renewal       Stynet garment manufacturing III       10-Ju-08       Up _ 3.35       LC at sight         219       MiXOPO       paste Delete       Multiple Countries Or Store Pack Breakdown       O       O       P _ 3.35       F. O.B. I.O.       P _ 3.35       F.                                                                                                    | Destination                                                     | FRANCE                                                                                | •         | 貿易切 貫手!<br>這樣就更加了 | 切可以一合问:<br>#便不同工業; | 多産品款式<br>ク公司。H | い 不同行葉類            | 型都可以      |                  |         |                   |                        |                     | <u> </u>                    | Protorm      | a / Sales Contract / PO | - |
| 1. must fill in main form before<br>below sub-table       1. must fill in main form before<br>sub-table       1. must fill in main form before<br>sub-table       1. must fill in main form form form form form form form form                                                                                                    |                                                                 |                                                                                       |           |                   |                    |                |                    |           |                  |         |                   |                        |                     | 0                           | T            |                         |   |
| below sub-table       ENDEC 1200, 0.16       Color       Description of 2001       Style 100       Endec 1200, 0.16       Endec 1200, 0.16       Endec 1200, 0.1                                                                                                    | 1. mus                                                          | st fill in main f                                                                     | form befo | ore slot          | -actory<br>フェアける言言 | 日、言語を          | 同時に入れる。            | レできる      | である              |         |                   |                        |                     | Contract Terms & Amendments |              |                         |   |
| Drese Joftware Ist Mehrsprachig, Fahig, Jede mögliche Sprache Gleichzeitig Einzugeben         Style 7 Color / Size Breakdown         Style No         Color       Notes       Factory       Fly. Delivery       Currency       Fly. Price       Factory Payment         218       KLMINO                                                                                                    | below                                                           | below sub-table / FUT 지상 통율 전에 (이상 CATCE 2 년영 6 년 6 년 6 년 7 년 7 년 7 년 7 년 7 년 7 년 7 년 |           |                   |                    |                |                    |           |                  |         |                   |                        |                     |                             |              |                         |   |
| Color       Notes       Factory       Fity. Delivery       Cut mency       Fity. Price       Factory Payment         218       KLMNO       indigo navy       testing order for new store       Skynet garment manufacturing liw       13-Dec-09       US D       1.00       Cheque       Image: Cheque         Buyer Refff       Subtotal       02       04       06       08       10       12       Unit       Cus. Delivery       Cut mency       Fity. Price       Factory       Fity. Fity       Fity. Delivery       Cut mency       Fity. Fity       Fity. Delivery       Cut mency       Fity. Fity       Fity. Delivery       Cut mency       Fity. Fity. Fity       Fity. Fity. Fity       Fity. Fity       Fity. Fity. Fity       Fity. Fity       Fity. Fity       Fity. Fity       Fity. Fity       Fity. Fity       Fity. Fity       Fity. Fity       Fity. Fity       Fity. Fity       Fity. Fity       Fity. Fity       Fity. Fity       Fity       Fity<                                                                                                    | Style / Color                                                   | / Size Breakdown                                                                      |           | Diese Softwa      | re Ist Mehrspra    | achig, Fähig   | g, Jede mögliche   | e Sprache | Gleichzeitig Ein | zugebe  | n                 |                        |                     |                             |              |                         |   |
| Store       winds       winds <td< td=""><td></td><td>vie No</td><td></td><td>Color</td><td></td><td>Notes</td><td></td><td></td><td>Factory</td><td></td><td></td><td>Ety Deliv</td><td></td><td>rrency</td><td>Ety Price</td><td>Factory Payment</td><td></td></td<>                                                                                                    |                                                                 | vie No                                                                                |           | Color             |                    | Notes          |                    |           | Factory          |         |                   | Ety Deliv              |                     | rrency                      | Ety Price    | Factory Payment         |   |
| Buyer Refff Subtotal 02 04 06 08 10 12 0 0 Pc 20-Dec-09 USD 7.30 Ex-Factory Trade Term test-101 82 10 16 18 22 12 4 0 0 Pc 20-Dec-09 USD 7.30 Ex-Factory Trade Term Duplicate Copy Paste Delete Multiple Countries Or Store Pack Breakdown  CrdentD Style No Color Notes Factory Ex-Factory Py, Price Factory Py, Price Factory Price, Factory Price, Factory P                                                                                                    | 218 K                                                           | LMNO                                                                                  | -         | indigo navy       |                    | testing ord    | ler for new store  |           | Skynet garm      | ent man | ufacturing li 星   | 13-Dec-0               | )9 U                | D 🗸                         | 1.00         | Cheque                  | - |
| Dest-101       10       16       18       22       12       4       0       0       PC       20-Dec-09       05       17.30       EX-Factory       1         Duplicate       Copy       Paste       Delete       Multiple Countries Or Store Pack Breakdown         OrderID       Style No       Color       Color       Notes       Factory       Fly. Delivery       Corrency       Fly. Price       Factory Payment         219       MNOPQ       pantone 15-2987       2nd PO color renewal       Skynet garment manufacturing live       10-Jun-08       US D       3.35       L/C at sight       10         Buyer Refff       Subtotal       XXS       XS       S       M       L       0       0       Pc       0       0.7-Apr-09       US D       3.35       L/C at sight       10       10       10       10       10       10       10       10       10       10       10       10       10       10       10       10       10       10       10       10       10       10       10       10       10       10       10       10       10       10       10       10       10       10       10       10       10       10       10                                                                                                    | Buyer Ref#                                                      | Subtotal                                                                              | 02        | 04                | 06                 | 08             | 10                 | 12        |                  |         | Unit              | Cus. Del               | ivery C             | rrency                      | Cus. Price   | Factory Trade Term      |   |
| Duplicate       Copy       Paste       Delete       Multiple Countries Or Store Pack Breakdown         OrderID       Style No       Color       Notes       Factory       Fly. Delivery       Currency       Fly. Price       Factory Payment         219       MNOPQ <ul> <li>pantone 15-2987</li> <li>2nd PO color renewal</li> <li>Skynet garment manufacturing live</li> <li>10-Jun-08</li> <li>USD</li> <li>3.35</li> <li>L/C at sight</li> <li>Buyer Refff</li> <li>Subtotal</li> <li>XXS</li> <li>XS</li> <li>S</li> <li>M</li> <li>L</li> <li>O</li> <li>O</li> <li>O</li> <li>Pc</li> <li>O</li> <li>O</li> <li>Pc</li> <li>Tobury</li> <li>Currency</li> <li>Fly. Delivery</li> <li>Currency</li> <li>Fly. Delivery</li> <li>Currency</li> <li>Fly. Delivery</li> <li>Currency</li> <li>Fly. Price</li> <li>Factory Payment</li> <li>Tobury</li> <li>Tobury</li> <li>Paste</li> <li>Delete</li> <li>Multiple Countries Or Store Pack Breakdown</li> <li>Copy</li> <li>Paste</li> <li>Delete</li> <li>Multiple Countries Or Store Pack Breakdown</li> <li>Stynet garment manufacturing live</li> <li>Of-Apr-09</li> <li>USD</li> <li>Tobury</li> <li>Py. Price</li> <li>Factory Payment</li> <li>Style Pack</li> <li>Pice</li> <li>Factory Payment</li> <li>Style Pack</li> <li>Style Pack</li> <li>Style Pack</li> <li>Style Pack</li> <li>Style Pack</li> <li>Style Pack</li> <li>Style Pack</li> <li>Style Pack</li> <li>Style Pack</li> <li>Style Pack</li> <li>Style Pack</li> <li>Style Pack</li></ul>                                                                                                    | test-101                                                        | 82                                                                                    | 10        | 10                | 18                 | 22             | 12                 | 4         | 0                | 0       | PC 💌              | 20-Dec-0               | 19 0                | SU 🖵                        | 1.30         | Ex - Factory            | - |
| OrderID       Style No       Color       Notes       Factory       Fty. Delivery       Ct       rency       Fty. Price       Factory Payment         219       MNOPO                                                                                                    | Duplicate                                                       | Сору                                                                                  | Paste     | Delete            | Multiple C         | countries Or   | Store Pack Brea    | kdown     |                  |         |                   |                        |                     |                             |              |                         |   |
| 219       MNOPQ <ul> <li>pantone 15-2987</li> <li>ind PO color renewal</li> <li>Skynet garment manufacturing live</li> <li>10-Jun-08</li> <li>USD</li> <li>3.35</li> <li>LC at sight</li> </ul> Buyer Reff#       Subtotal       XXS       S       M       L       Unit       Cus. Delivery       Currency       Cus. Price       Factory Trade Term       Factory       Factory       7.05       F. O. B. I.Q.       >         Duplicate       Copy       Paste       Delete       Multiple Countries Or Store Pack Breakdown          Factory       Fy. Price       Factory Payment         Cred       2. after create / fill in above main form record, recorder       Notes       Factory       Fy. Delivery       Currency       Fy. Price       Factory Payment         20then user can start inputting this sub-table       Notes       Factory       Skynet garment manufacturing live       06-Jun-08       USD       3.75       Cheque          20then user can start inputting this sub-table       XL       Unit       Currency       Event Term           3.75       Cheque              3.75       Cheque <td>OrderID S</td> <td>tyle No</td> <td></td> <td>Color</td> <td></td> <td>Notes</td> <td></td> <td></td> <td>Factory</td> <td></td> <td></td> <td>Fty. Deliv</td> <td>ery C</td> <td>rrency</td> <td>Fty. Price</td> <td>Factory Payment</td> <td></td>                                                                                                    | OrderID S                                                       | tyle No                                                                               |           | Color             |                    | Notes          |                    |           | Factory          |         |                   | Fty. Deliv             | ery C               | rrency                      | Fty. Price   | Factory Payment         |   |
| Buyer Refff Subtotal XXS XS S M L O O Pc OPc Currency Cus. Price Factory Trade Term phylic 2 1900 230 380 500 430 360 0 0 Pc OPc OPc OPc OPc OPc Pc Pice Factory Paste Delete Multiple Countries Or Store Pack Breakdown Ord 2. after create / fill in above main form record, 2. after create / fill in above main form record, 2. after create / fill in above main form record, 3. Notes Factory Expression Fill Delete Skynet garment manufacturing live Of-Jun-08 USD 3. 75 Cheque  USD 3. 75 Cheque  USD 4. 75 Cheque  USD 4. 75 Cheque  USD 4.                                                                                                    | 219 M                                                           | NOPQ                                                                                  | -         | pantone 15-29     | 87                 | 2nd PO co      | lor renewal        |           | Skynet garm      | ent man | ufacturing li 🖉   | 10-Jun-0               | 8 U                 | D 💌                         | 3.35         | L/C at sight            | - |
| Duplicate       Copy       Paste       Delete       Multiple Countries Or Store Pack Breakdown         2.after create / fill in above main form record,<br>ord       Notes       Fadory       Fty Delivery       Currency       Fty. Price       Fadory Payment         22dthen user can start inputting this sub-table       XL       Unit       Currency       Fty. Price       Fadory Trade Term         300       XL       Unit       Currency       Currency       Currency       Currency       Fty. Price       Fadory Trade Term         buver-no-ref       1354       108       120       88       38       0       0       0       Pc       0.7.5       Ex - Factory       Image: Countries Or Store Pack Breakdown         Duplicate       Copy       Paste       Delete       Multiple Countries Or Store Pack Breakdown       Eadory       Ety Delivery       Currency       Ex - Factory       Image: Countries Or Store Pack Breakdown         Duplicate       Copy       Paste       Delete       Multiple Countries Or Store Pack Breakdown       Eadory       Ety Delivery       Currency       Ety Price       Eadory Payment                                                                                                    | Buyer Ref#                                                      | Subtotal<br>1900                                                                      | 230       | XS<br>380         | <u>S</u>           | M<br>430       | L 360              | 0         | 0                | 0       | Unit<br>Pc -      | Cus. Deli              | ivery C             | rrency                      | Cus. Price   | Factory Trade Term      | _ |
| Depricate       Copy       Paste       Detere       initiality countries of Store Pack Dreakdown         2. after create / fill in above main form record,<br>creating the sub-table       Notes       Factory       Fity. Delivery       Currency       Fity. Price       Factory Payment         2.2 then user can start inputting this sub-table       Notes       Factory       Skynet garment manufacturing li w 00-Jun-08       US D w 3.75       Cheque       w         Duplicate       Copy       Paste       Delete       Multiple Countries Or Store Pack Breakdown         Duplicate       Copy       Paste       Delete       Multiple Countries Or Store Pack Breakdown         Duplicate       Copy       Paste       Delete       Multiple Countries Or Store Pack Breakdown         Duplicate       Copy       Paste       Delete       Multiple Countries Or Store Pack Breakdown                                                                                                    | Duplicate                                                       | Copy                                                                                  | Pacto     | Delete            | Multiple C         | Countries Or   | Store Back Brea    | kdown     |                  | Ŭ       |                   | or April.              | 50                  |                             | 1.05         | 1.0.0.1.4.              |   |
| Ord       Atter Create / fill in above main form record, 22then user can start inputting this sub-table       Notes       Factory       Fig. Delivery       Currency       Fig. Delivery       Currency <td>Duplicate</td> <td>0000</td> <td>1 4510</td> <td>Delete</td> <td>- Multiple C</td> <td>Journales Of</td> <td>otore r ack brea</td> <td>Kuowii</td> <td></td> <td></td> <td></td> <td></td> <td></td> <td></td> <td></td> <td></td> <td></td>                                                                                                    | Duplicate                                                       | 0000                                                                                  | 1 4510    | Delete            | - Multiple C       | Journales Of   | otore r ack brea   | Kuowii    |                  |         |                   |                        |                     |                             |              |                         |   |
| 22dmen     User Can start inputting this sub-table     3rd Pore-order     Skynet garment manufacturing II (0.6-Jun-08     USD (3.75)     Cheque     (1.75)       Buy     Via     Via     Via     Via     Via     Via     Via       Buy     Via     Via     Via     Via     Via     Via     Via       Buy     Via     Via     Via     Via     Via     Via     Via       Buy     Via     Via     Via     Via     Via     Via     Via       Buy     Via     Via     Via     Via     Via     Via     Via       Duplicate     Copy     Paste     Delete     Multiple Countries Or Store Pack Breakdown     Factory     Fby Delivery     Currency       VidedD     Stole No     Color     Notes     Factory     Fby Delivery     Currency     Fby Delivery                                                                                                    | Ord <sup>2.</sup> atte                                          | er create / fill                                                                      | in above  | main form         | i recora,          | Notes          |                    |           | Factory          |         |                   | Fty. Deliv             | ery C               | rrency                      | Fty. Price   | Factory Payment         |   |
| Buyer portef     354     108     120     88     38     0     0     0     Pc     True     Unit     Cus. Delivery     Currency     Frice     Factory     Frice       Duplicate     Copy     Paste     Delete     Multiple Countries Or Store Pack Breakdown     Fit     Divery     Currency     Ety. Delivery     Currency     Ety. Delivery     Currency     Ety. Delivery     Currency     Ety. Delivery                                                                                                    | 220then L                                                       | iser can start                                                                        | inputting | this sub-t        | aple               | 3rd PO re-     | order              |           | Skynet garm      | ent man | ufacturing li 🚽   | 06-Jun-0               | 8 U                 | SD 🖵                        | 3.75         | Cheque                  |   |
| Duplicate         Copy         Paste         Delete         Multiple Countries Or Store Pack Breakdown           OrderD         Style No.         Color         Notes         Factory         Fity Delivery         Currency Ety Price         Factory Payment                                                                                                    | buver-no-ref                                                    | 354                                                                                   | 108       | 120               | 88                 | XL<br>38       | 0                  | 0         | 0                | 0       | Pc -              | Cus. Deli<br>07-Jul-09 | ivery C             | D 🗣                         | 5.75         | Ex - Factory            |   |
| OrderD Style No. Color Notes Factory Fty Delivery Currency Fty Price Factory Payment                                                                                                    | Duplicate                                                       | Сору                                                                                  | Paste     | Delete            | Multiple C         | Countries Or   | Store Pack Brea    | kdown     |                  |         |                   |                        |                     |                             |              | ·                       |   |
|                                                                                                    | OrderID S                                                       | lyle No                                                                               |           | Color             |                    | Notes          |                    |           | Factory          |         |                   | Fty. Deliv             | ery C               | urrency                     | Fty. Price   | Factory Payment         |   |

The top section is the main form and must create / fill in prior to sub-table.

The bottom section is the sub-table and needed to fill in / input after above main form record created.

This will be applied to all of the input forms of our program.

### **Field limitation**

Since we are using a relational database and there is some limitation to the data that we enter or input into the field.

We have to maintain the data integrity, that's why there must be some limitation to the data input.

When you are inputting data to the product detail panel, order processing panel, purchase panel, you may have see this error:

| 1 | The value you entered isn't valid for this field.<br>For example, you may have entered text in a numeric field or a number that is larger than the FieldSize setting permits. |
|---|----------------------------------------------------------------------------------------------------|
|   | ОК                                                                                                    |

IF you see above warning message and can't get out, press ESC key on top left hand side of your keyboard

A/ numeric field – can't input data other than number. i.e. 4.35 / 6.75 / 7.15

| Payment Offer | L/C at sight  |   |      |          |         |
|---------------|---------------|---|------|----------|---------|
| Purchase Cost | USD           |   | 4.35 | Unit     | Pc      |
| Price Quote   | USD           |   | 6.75 | Supplier | Quality |
| Selling Price | USD           | • | 7.15 | Company  | ibuyer  |
| Content       | Specification |   |      |          |         |

B/ date field - can't input data other than date format. i.e. 16-Jul-2010

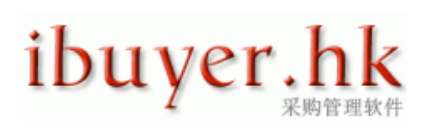

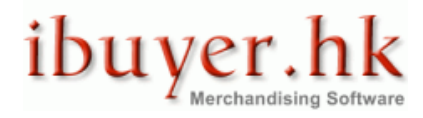

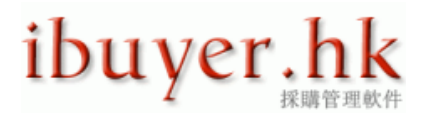

| DociD                  | 68 (               | 5010>                                  | ▼   PL/ SU N0                                      | 50-00068/10      |
|------------------------|--------------------|----------------------------------------|----------------------------------------------------|------------------|
| Quote Date             | 16/7/2010 17:36:00 |                                        | PO N₀                                              | PO-00068/10      |
| Customer               | Mutual Terminal Pu | r 🖣 六月 2010                            | PO Date                                            | 21-Jun-10        |
| Validity               |                    | 日 — 二 三 四                              |                                                    | ld: use the date |
| Origin/port of loading | China GuangDong    | 30 31 1 2 3<br>6 7 8 9 10              | 4 5 Date Fle                                       | insert a date to |
| Customer Payment       | unknown payment    | 13 14 15 16 17                         | <sup>18</sup> <sup>19</sup> Sthe field             | date picker will |
| Customer Term          | F. O. B. I. Q.     | 20 <u>21</u> 22 23 24<br>27 28 29 30 1 | <sup>25</sup> <sup>26</sup> <sup>S</sup> show at 1 | the end of field |
| Destination            |                    | 4 5 6 7 8                              | <sup>9 10</sup> L when cu                          | rsor move-in     |
| Ship Mode              | Courier            | Today                                  | Trung                                              |                  |
| Jab Mana               |                    | L                                      | Nie of contains                                    | -                |

When the cursor move into a date field, a date picker will show at the end of the field, please use it to select the date that you want to input to the date field. A calendar will pop up when you click the date picker icon.

C/ selection field - must select from the data within the pull down list

| Quote Date             | 16-JUI-10                                | PUNO     |
|------------------------|------------------------------------------|----------|
| Customer               | Mutual Terminal Purchasing Limited 🛛 🤇 🗨 | PO Date  |
| Validity               | Gap Inc.                                 | Custome  |
| Origin/port of loading | Melbourn syndey store inc                | Supplier |
|                        | Mutual Terminal Purchasing Limited       |          |
| Customer Payment       | new customer chain store limited         | Supplier |
| Customer Term          | Next PLC                                 | Supplier |
| Destination            | no name customer                         | Loading  |
| Destination            | Qualify Department Store                 | Loading  |
| Ship Mode              | Roots Canada                             | Trucking |
| Job Name               | Tommy Hill Figures                       | No of co |
| Order Status           |                                          |          |

For example, most of the merchandiser will input:

- A/ on a date field (delivery) > ASAP, TBA, Before Xmas, B4 CNY rather than 31-dec-2010 > it won't accept
- B/ on a quantity field > TBA, order minimum, MOQ instead of absolute quantity 800.00 > it won't accept
- C/ on a selection field > type any data rather than select from pull down menu > it won't accept

Usually happen in the supplier, customer, handle by, and consignee field: if you did and got hold up, presses ESC to leave

D/ calculated field - result of other figures. i.e. subtotal, total, percentage, grand total, amount.

| inneu alter uuute | change i un obst. Gen i in price to iv.or |             | Subtotal Allount | - |
|-------------------|-------------------------------------------|-------------|------------------|---|
| Total Quantity    | 12,483.00                                 | Percent     | 42,951.93        |   |
| Surcharge 1       | surcharge one                             | 1.00%       | 429.52           |   |
| Surcharge 2       | surcharge two                             | 2.00%       | 859.04           |   |
| Surcharge 3       | surcharge three                           | 3.00%       | 1,288.56         |   |
| Surcharge 4       | surcharge four                            | 4.00%       | 1,718.08         |   |
| Surcharge 5       | surcharge five                            | 5.00%       | 2,147.60         |   |
|                   |                                           | Grand Total | 49,394.72        |   |

Normally these calculated field do not allow (no need) for you to key in any figures. It will be automatically calculated by the result (quantity x price). The background color is usually in gray color to denote.

E/ read only field – reference of record from other tables.

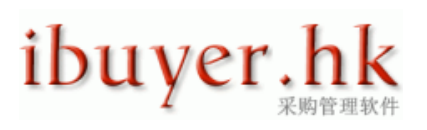

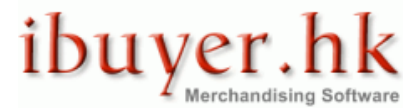

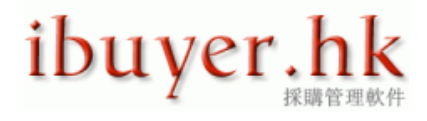

| 81                                             | GoTo >                                                          |                          |                           |                    |  |  |  |  |  |  |  |
|------------------------------------------------|-----------------------------------------------------------------|--------------------------|---------------------------|--------------------|--|--|--|--|--|--|--|
| ABC-123-R6-copy                                | 1                                                               | read only field, refer t | <u> </u>                  |                    |  |  |  |  |  |  |  |
| customer model -                               | OEM9238                                                         | records from other       | 0                         |                    |  |  |  |  |  |  |  |
| Fall Winter 2010                               |                                                                 | forms or tables, back    | orms or tables, backgroud |                    |  |  |  |  |  |  |  |
| Fashion                                        |                                                                 | in gray color to denot   | giouu<br>o                |                    |  |  |  |  |  |  |  |
| mens 85% cotton                                | 10% elastic lycra 5%                                            | polyes                   | C                         |                    |  |  |  |  |  |  |  |
| 100% cotton stret                              | 100% cotton stretch stripe                                      |                          |                           |                    |  |  |  |  |  |  |  |
| Please note new s                              | Please note new style cannot be created in this sampling panel, |                          |                           |                    |  |  |  |  |  |  |  |
| Please add new st                              | yle no. in the style detai                                      | l panel                  |                           |                    |  |  |  |  |  |  |  |
| Next Sample 🖉 Previous Sample 🙀 Add New Sample |                                                                 |                          |                           |                    |  |  |  |  |  |  |  |
| Sample ID.                                     | 52                                                              |                          | T                         | echnical           |  |  |  |  |  |  |  |
| Request Date                                   | 15-Apr-10                                                       |                          | 笄                         | 新的功能再加上            |  |  |  |  |  |  |  |
| Sample Status                                  | Just Request                                                    |                          |                           |                    |  |  |  |  |  |  |  |
| Sample Type                                    | Advertising Samples                                             |                          |                           | 不同國家操作的公司就好有用      |  |  |  |  |  |  |  |
| Due Date                                       | 15-Apr-10                                                       |                          |                           | 山果三個月之內沒有實質訂單。     |  |  |  |  |  |  |  |
| Material                                       | Use Any Available Q                                             | uality                   | <b>•</b>                  |                    |  |  |  |  |  |  |  |
| Customer                                       | Roots Canada Inc                                                | blank field, require     | <u>i</u> <u>i</u>         | Z软件多语种,能同时输入任于     |  |  |  |  |  |  |  |
| Company                                        | ibuyer.hk apparel Li                                            | nited business data fig  |                           | to key in relative |  |  |  |  |  |  |  |
| Merchandiser                                   | Grace                                                           | within pull down lis     | at to a                   | enerate documents  |  |  |  |  |  |  |  |
| Sample factory                                 | Plush toy manufactu                                             | rer limited              | n to ge                   | sherate documents, |  |  |  |  |  |  |  |

### Screen tip message

Factory sales

When using our program, sometime there will be screen tip message to help user to get a better understanding of our program. It could be a reminder message, a validate message, a pop up instruction, an input example or an error message. This is an important message for the user, so when you see this, please halt and read the message carefully before continuing.

reports

### Example of a validating message

| 1 | Margin problem                                                          | Ţ | Fty. Delivery<br>30/12/2009 | Cu       |
|---|-------------------------------------------------------------------------|---|-----------------------------|----------|
|   | Are you sure? customer against factory delivery date margin less than 7 | v | Cus. Delivery<br>20-Dec-09  | Cu<br>US |
|   | days, it's not good enough                                              |   |                             |          |
|   | date has margin problem. pay attention on it                            |   | Fty. Delivery               | Cu       |
|   |                                                                         | Ě | Cus. Delivery               | Cu       |

Above message checking is to avoid error inputting by merchandiser. Our program will check the date, quantity, price & etc to see if it is reasonable and consistency

Example of an input example message.

# ibuyer.hk <sub>采购管理软件</sub>

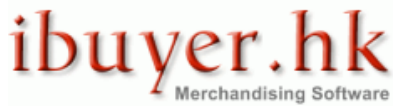

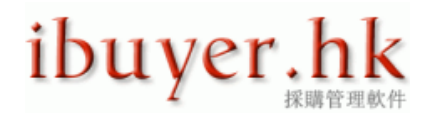

| Style Details                     | Extended Style Details                                                                                                    |                                                                                                    |
|-----------------------------------|----------------------------------------------------------------------------------------------------|----------------------------------------------------------------------------------------------------|
|                                   |                                                                                                    |                                                                                                    |
| Product ID                        | 85 GoTo > 💌                                                                                                    | 1989                                                                                                    |
| Issue Date                        | 17-May-10                                                                                                    |                                                                                                    |
| Style No.                         | 7194S-copy                                                                                                    |                                                                                                    |
| Reference                         |                                                                                                    |                                                                                                    |
| Collection                        | ie. Fall Winter 2012                                                                                                    | input example message                                                                                                    |
| Item Group                        | ie. ladies, infants, woven, knit, tops                                                                                                    |                                                                                                    |
| Finishing                         | Non Wash 💌                                                                                                    |                                                                                                    |
| Remarks -<br>Internal Use<br>Only | <ol> <li>这个软件能够编写多国语言</li> <li>This software able to write multi languages</li> <li>這個軟件能夠編寫多國語言</li> <li>このソフトウェアは、複数の国の言語で書くことができる</li> <li>Software ini mampu menulis negara multi bahasa</li> <li>इस सॉफ्टवेयर के लिए देश के कई भाषाओं में</li> <li>Este software puede escribir de varias lenguas</li> <li>हा सॉफ्टवेयर के लिए देश के कई भाषाओं में</li> <li>Este software puede escribir de varias lenguas</li> <li>Ce logiciel capable d'e when cursor move in</li> <li>Ce logiciel capable d'e when cursor move in</li> <li>Software ini mampu menulis negara multi Bahasa</li> <li>Це програмне забезпечення в стані написати</li> <li>Software ini mampu menulis negara multi Bahasa</li> <li>Тепto software је schopen psát více zemí, jazyki</li> <li>Ang software na ito ma-isulat ang multi wika</li> <li>Phân mềm này có khả năng viết các ngôn ngũ</li> <li>Questo software in grado di scrivere lingue de</li> <li>Este software capaz de escrever línguas país</li> <li>Diese Software können mehrere Länder Sprachen</li> </ol> | Image File MerchanNetPhoto\gap10.jpg<br>Short Description (Show on P1 SC, PO, I<br>Gents Summer Jeans<br>Raw Material (Show on PI, SC, PO)<br>ie. 94% cotton 6% lycra stretch 12oz den<br>Detail Description (Show on Production O<br>ie. basic 5 pocket styling, zipper front ope |
|                                   |                                                                                                    |                                                                                                    |
|                                   |                                                                                                    |                                                                                                    |
| Record: 🛛 🕂 1 of                  | 43 🕨 🕨 🙀 No Filter Search                                                                                                    |                                                                                                    |
| Short description f               | for this product; show on documents PI, SC, PO, Invoice DC                                                                                                    | ottom message will show                                                                                                    |

# Pull down list

F

Since user must select within all pull down list, the pull down list table must be fill in prior to selection. This is a basic design for all relational databases. Usually this is happening in customer name, supplier name, handle by, currency, unit, consignees, notify party and forwarder. Furthermore, if user needs to select style number, article number, item number, order ID, POID, purchase ID, it must be created prior to selection.

Before start using our program, normally user has to fill in the customer, supplier's company detail for selection. Otherwise, you will have nothing to select in the pull down list.

Example of opening basic contact form.

# ibuyer.hk <sub>采购管理软件</sub>

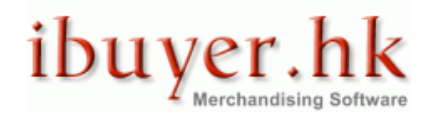

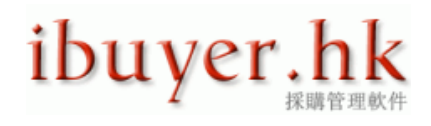

| ents - ExportNet                  |                 |     |                                                                                                    |                 |                   | l          |      |      | x |   |
|-----------------------------------|-----------------|-----|----------------------------------------------------------------------------------------------------|-----------------|-------------------|------------|------|------|---|---|
|                                   |                 |     |                                                                                                    |                 |                   |            | 0    | - 1  |   | x |
| Refresh                           | Save            |     | Undo                                                                                                    | Admin           | L                 | ist 🤇      |      | lose |   | ì |
| Contract / Purchase<br>C-00068/10 | Order Details   |     | 1. F                                                                                                    | roducts         | 3. Shipp          | ing 🚺      |      |      |   |   |
| D-00068/10                        |                 | 1   |                                                                                                    | Trading Doc     | uments Preview    | v          | 7    |      |   |   |
| -Jun-10                           |                 |     |                                                                                                    |                 |                   | •          | -    |      |   |   |
|                                   |                 |     | 1. Sele                                                                                                    | ct Paramete     | er For Filter & l | _ook Up    |      |      |   |   |
|                                   |                 |     | Customer?                                                                                                    |                 |                   | •          | 4    |      |   |   |
| neque                             |                 |     | Supplier?                                                                                                    |                 |                   |            | -    |      |   | ≡ |
| oor To Door                       |                 | -   | Description?                                                                                                    |                 |                   |            |      |      |   |   |
|                                   |                 |     | Order Status                                                                                                    | ?               |                   |            |      |      |   |   |
|                                   |                 |     | = Result                                                                                                    |                 |                   |            |      |      |   |   |
|                                   |                 |     | 29                                                                                                    | Select Date F   | Range For Ren     | orts       |      |      |   |   |
| act Remarks                       |                 |     | Start Date                                                                                                    | 1-Jan-201       | 10 End Date       | 16-Jul-1   | 0    |      |   |   |
|                                   |                 |     | 2 Pur                                                                                                    | chaeing and     | Sales Analysis    | Report     |      |      |   |   |
|                                   |                 |     | 5. T UI                                                                                                    | ana sing anu    | Sales Analysis    | Report     |      |      |   |   |
|                                   |                 |     |                                                                                                    |                 |                   |            |      |      | l |   |
|                                   |                 |     | X                                                                                                    | Export Purc     | hase Report To    | Excel      |      |      |   |   |
| & Conditions                      |                 |     | and the second second sec |                 |                   |            | _    |      |   |   |
|                                   |                 |     | Shipmen                                                                                                    | t history for t | he current orde   | r by DoclD | 4    |      |   |   |
|                                   |                 |     |                                                                                                    |                 |                   | •          |      |      |   |   |
|                                   |                 |     |                                                                                                    | Basic Conta     | act Informations  | ;          |      |      |   |   |
| fill in these                     | contact         |     |                                                                                                    |                 |                   | •          |      |      |   |   |
| if Pullinformation                | table prior to  |     | Customer                                                                                                    |                 |                   |            |      |      |   |   |
| start using                       | other modules   | 6   | Company                                                                                                    |                 |                   |            | rr . | - Pu |   |   |
| nkle <mark>r</mark> otheriwse r   | nothing to sele | ct  | Consignees                                                                                                    |                 |                   |            | D    |      |   |   |
|                                   | 100 10000000    |     | Notify                                                                                                    |                 |                   | 0.0010     | Þ    |      |   |   |
|                                   | 12345070901     | 234 |                                                                                                    | 0.              | 00 030            | 3.88 C     | AD.  |      |   |   |

# Pull down selection.

On most of our sub-table, there is a pull down selection for user to select record form other table to avoid double entry. This could be old record already inside the database, records from other table that needs to be filling in to the sub-table. For example; user will need to pull out article number, description, price from the product detail table to the document sub-table to generate quotation, pro forma, sales contract, shipping documents and invoice.

We have set up the selection in 3 different grouping for easy sorting and selection.

- [By item?] group and sort by product item group.
- **[By customer?]** group and sort by customer code.
- [By supplier?] group and sort by supplier code.
- [By article?] group and sort by product article number, style number, item number.
- [By orderID?] group and sort by the order ID from order processing.
- [By DOCID?] group and sort by the DOC ID document ID from order processing.

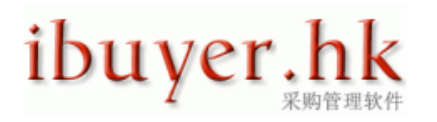

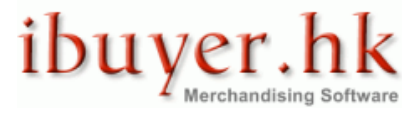

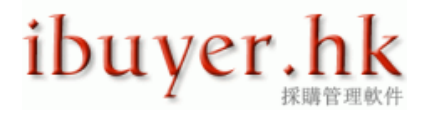

- **[By description?]** group and sort by the product description.
- [By material?] group and sort by the raw material description.

Example of pull down selection.

| Order Li       | st 🍹          | Find    |               | Next  |             | Previous                | م 👷 |  |  |
|----------------|---------------|---------|---------------|-------|-------------|-------------------------|-----|--|--|
| Issue Date     | 16-May-10     |         |               | Clo   | osing Time  | anytime                 |     |  |  |
| Shipment ID    | 33            | GoTo>   | •             | Ve    | ssel voyage | truck plate no EVA-2384 |     |  |  |
| Invoice No.    | INV-00033/10  | )       |               | E.1   | T.D         | anytime ETD             |     |  |  |
| Consignee      | MaterialNet T | ranspor | ation Limit 星 | E.1   | Г.A         | anytime ETA             |     |  |  |
| Forwarder      | Kelly         |         |               | Loa   | ading Type  | loading17               |     |  |  |
| Loading Port   | loading17     |         |               | Tot   | tal CBM     | 0.01                    |     |  |  |
| Discharge Port | discharge17   |         |               | Tot   | tal Weight  | 78.00                   |     |  |  |
| Destination    | destination17 | '       |               | Tot   | tal Cartons | 4                       |     |  |  |
| Order Status   | PI SC PO Iss  | sued    | •             | • M.I | I.D.        | MID - DHIRU-Facto       | ry  |  |  |
| Handle By      | Wallace       |         | •             | Re    | mark        |                         |     |  |  |
|                |               |         |               |       |             |                         |     |  |  |
|                |               |         |               |       |             |                         |     |  |  |

|   | Mu<br>Oro | st select from C<br>derID? and input | ustomer? Factory<br>quantity |            |               |         |        |       |
|---|-----------|--------------------------------------|------------------------------|------------|---------------|---------|--------|-------|
|   | 4         | Customer?                            | Factory? 🚽                   | OrderID? 🚽 | Shipped Qty 💂 | Price 🚽 | POID 🚽 |       |
| I |           | A&F (💌                               | SOCKS                        | 82         | 100           | 7.58    | 15     | demo  |
| L |           | OLDNAVY                              | APPAREL                      | 47         | 120           | 5.15    | 55     | demo  |
| I |           | GAP                                  | INFANTS                      | 218        | 120           | 7.3     | 102    | PO-00 |
|   | *         |                                      |                              |            | 0             |         |        |       |
|   |           |                                      |                              |            |               |         |        |       |
|   |           |                                      |                              |            |               |         |        |       |

|       | <u> ヴ・ペ・</u><br>[] | 🦠 🍄 🥶 24 X         | i X 🖻 🛍 🔊         | 🕡 🌛 A           | ÷                     | C                | ostin |
|-------|--------------------|--------------------|-------------------|-----------------|-----------------------|------------------|-------|
|       | Find               | Next Sty           | yle               | Previous Sty    | le                    |                  |       |
| Style | Details 1. FOB     | Quote From Factor  | ry 2. Material Co | st Breakdown    | 3. Trim / Accesso     | ories / Parts Co | st Br |
| Ма    | y look up & select | from By Style No?, | By Materials?, By | Supplier? or in | nput to "Materials" i | field directly   |       |
|       | by style no? 👱     | by materials? 🗸    | by supplier? 🗣    | mat             | erials 🗸 🗸            | remarks          | -     |
|       |                    | )                  |                   | woven farbic 3  | 35mm 70x42            | 30s 2-ply uy     |       |
|       | newstyle           |                    |                   | jeans trim fab  | ric                   | chambray         |       |
|       | 2983-LOI           |                    |                   | single jersey   |                       | 32s x 2ply       |       |
|       |                    |                    |                   | this is new     |                       | new              |       |
|       | 2983-NEI           |                    |                   | denim fabric    |                       | 特別洗衣機            |       |
|       | ABC-123-R6         |                    |                   | knitted jersey  | fabric                | 21x2-ply         |       |
|       | 7194S-copy         |                    |                   | single jersey   |                       | 32s x 2ply       |       |
| *     |                    |                    |                   |                 |                       |                  |       |
|       |                    |                    |                   |                 |                       |                  |       |
|       |                    |                    |                   |                 |                       |                  |       |

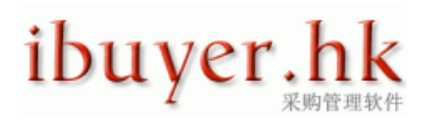

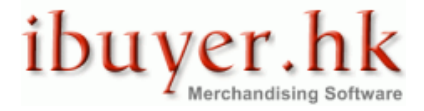

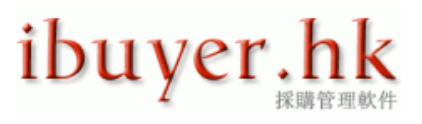

|            | 🛐 - 🖓 - 🕼           | 🎭 📑      | N 🥶 👌        | X X            | 14 ilia 🕸 🐵 😽       | ⇒ A 🔍 🗢           |            |                  | Inspecti    |
|------------|---------------------|----------|--------------|----------------|---------------------|-------------------|------------|------------------|-------------|
| <b>9</b> i | <b>_</b> !          |          |              |                |                     |                   |            |                  |             |
|            | <u>Find</u>         | I        | <u>N</u> ext |                | <u>P</u> revious    | <u> ک</u>         | id [       | 🎐 <u>D</u> uplio | :ate 🔾      |
|            | Inspect-ID          | 91       |              |                |                     |                   |            | GoTo>            |             |
|            | PO No               | PO No    | - 12345      | HD             |                     |                   |            | GoTo>            |             |
|            | Style No            | Style-a  | bcde         |                |                     |                   |            | GoTo>            |             |
| Order [    | Details AQL F       | Rating   | Comm         | ents & Atta    | chments             |                   |            |                  |             |
|            | Bulk Quant<br>35000 | ity      | Samp<br>3    | ole Size<br>15 | AQL 2.5 Accep<br>14 | t AQL 2.5 F<br>15 | Reject     | AQL 4.0 A<br>21  | ccept A     |
|            | Selection           | t EN?    | ~            | Sele           | ct GB? 🚽            |                   |            |                  | Defec       |
|            | Any foreigr         | n object | ts in 🖵      | )              |                     | Any foreign o     | bjects im  | bedded ior       | n leather   |
| - 4        | 日袋宪度                | 누구 [] (  | 炎羊 要[        | 日袋宪度           | 大手口袋盖赛              | 口袋宽度大于            | 「口袋盖」      | 宽度,超近            | <u>1/8英</u> |
|            | Broken or           | damage   | ed buttc     |                |                     | Broken or dar     | maged bu   | utton. New       | defects     |
|            | 未按指定的               | 的要求〉     | 出着纹ヨ         | 未按指定           | 的要求沿着纹理             | 未按指定的要            | 要求沿着纲      | 纹理进行表            | 城剪,影响       |
|            | Coating on          | nitted o | r thickn     |                |                     | Coating omitt     | ed or thic | ckness of c      | oating / pl |
|            | 衣袖的摺边               | 力或饰词     | 面不均位         | 衣袖的摺           | 边或饰面不均等             | 衣袖的摺边或            | 以饰面不:      | 均匀、纽曲            | 由或在其他       |
| -          | *                   |          |              |                |                     |                   |            |                  |             |
|            |                     |          |              |                |                     |                   |            |                  |             |

These examples show you the pull down selection field on the sub-table.

Usually it is the first 3 column of the sub-table and denoted by title "by xxxxxx?" with a question mark on it.

| 6   | <u>)</u> 9 - (2 - | · 🔛 🕵 🚺          | 👬 🔏 🖿 🛍          | 🔊 🐼 🌛 🗞 🗛 🔍 🔻              |                 | 2. Documents            |
|-----|-------------------|------------------|------------------|----------------------------|-----------------|-------------------------|
| 4   | 💛 😥 Home          | e Create         | External Data    | Database Tools             |                 |                         |
| 2.  | Documents         | Find             | Next 🧹           | Previous                   | Add 🤶           | 💯 Duplicate  🧕          |
| Ple | ase select from   | n by project? by | Item? by article | ? or input to "Article No" | field directly  | Won't show if F         |
|     | by project? 👱     | by item? 🚽       | by article? 🚽    | Article No 🚽               |                 | Description             |
|     | autume (          | men shirt        | garmentorder     | garmentorder               | Men 65% polye   | ster 35% cotton wrinkle |
|     | autumn 🧹          | Dreee            | HTYCR            | HTYGR                      | 123456789012    | 34567890123             |
|     | back to school    | Dress            | ZXCVB            | ZXCVB                      | 123456789012    | 34567890123             |
|     | avatar            | Shoes            | MM23489284IL     | MM23489284IU               | iphone asia ver | sion                    |
|     | autumn            | Dress            | HTYGR            | HTYGR                      | 123456789012    | 34567890123             |
|     | fall 09           | 2222222222222    | article-64       | article-64                 | 22222222222222  | 22222222222eeeeee       |
| *   |                   |                  |                  |                            |                 |                         |
|     |                   |                  |                  |                            |                 |                         |
|     |                   |                  |                  |                            |                 |                         |
|     |                   |                  |                  |                            |                 |                         |
|     |                   |                  |                  |                            |                 |                         |

# Auto look Up

When a user wants to select from the pull down list, usually they scroll through the list to find out what they wanted. However, when you have a large number of records for selection, it would be impossible. We have made the auto look up function to facilitate the search of record more easily. When the cursor moves into the pull down selection field, please start typing the detail that you want. It will then jump to that particular group of record with best match from your input wording.

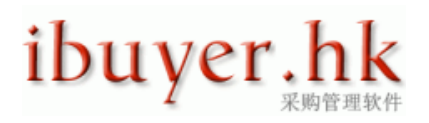

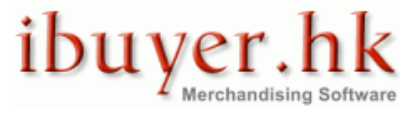

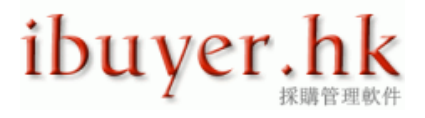

For example of the below sub-table; if you are looking for the style no. DEFGH, when you start typing DE.... It will automatically jump to the record matching style no. DEFGH, so that user can easily pick their own choice.

| G  | <b>9</b> ~ (~ -                                      | 🚺 🎋 🖏 🛃            | Z↓ ∦                      | i il 🔊 🖉      | 🗟 🗛 🗦           |           | Q                          | uotation - I            |  |  |  |  |
|----|------------------------------------------------------|--------------------|---------------------------|---------------|-----------------|-----------|----------------------------|-------------------------|--|--|--|--|
|    |                                                      |                    |                           |               |                 |           |                            |                         |  |  |  |  |
|    | Find                                                 | Next 🧹             |                           | Previous      | i 😭             | .dd 💋     | 🞾 Duplicate                |                         |  |  |  |  |
|    |                                                      | Leadtime 30        | ) weeks                   | weeks         |                 |           |                            |                         |  |  |  |  |
|    |                                                      | Validity no        | o limited before chrismas |               |                 |           |                            |                         |  |  |  |  |
|    |                                                      | Handle By E        | Idie                      |               |                 |           |                            |                         |  |  |  |  |
|    |                                                      | Payment U          | /C 45 Days hytg           |               |                 |           |                            |                         |  |  |  |  |
|    |                                                      | Special Terms      |                           | / /- 3        |                 |           |                            |                         |  |  |  |  |
|    |                                                      | the order must m   | oot mini                  | num otheru    | iaa na ardar n  | ropooding |                            |                         |  |  |  |  |
|    | surcharge won'e be accepted. Won't start without I C |                    |                           |               |                 |           |                            |                         |  |  |  |  |
|    |                                                      | Surcharge worre    | be accep                  | Aca. Wont 5   | tare without Ex | ·         |                            |                         |  |  |  |  |
|    |                                                      |                    |                           |               |                 |           |                            |                         |  |  |  |  |
|    |                                                      |                    |                           |               |                 |           |                            |                         |  |  |  |  |
| Mu | st select from                                       | ProID? or StyleNo? | and inpu                  | t quote price |                 |           |                            |                         |  |  |  |  |
|    | Pro ID? 👻                                            | Style No?          | *                         | Curr 🗸        | Quote 🚽         | Margin 🗸  | Fty Cost 🗸                 |                         |  |  |  |  |
|    | 80                                                   | ABC-123-R6         |                           | USD           | 7.24            | 25.0%     | 8.48                       | new custo               |  |  |  |  |
|    | 81                                                   | ABC-123-R6-copy    |                           | USD           | 3.15            | 20.0%     | 2.52                       | order mini              |  |  |  |  |
|    | 12                                                   | LIMINOP            |                           |               | 11.57           | 20.0%     | 2,318,710.00               | 10                      |  |  |  |  |
|    | 83                                                   | anothernewstyle    |                           |               | 11.57           | 20.0%     | 9.20                       | 100 ncs                 |  |  |  |  |
| 8  | K                                                    | d <b>eee</b> b     | -                         | 000           | 0.00            | 0.0%      | 5.20                       | 100 pc3                 |  |  |  |  |
| *  |                                                      | IStyle No          | Referen                   | nce           | Collection      | 0.070     | Description                |                         |  |  |  |  |
|    | \                                                    | EFGHI              | Fragran                   | ice           | Cotton Twill 0  | 8         | Ladies hair fragrance - na |                         |  |  |  |  |
|    |                                                      | DEFGH              | Luggag                    | le            | Back To Scho    | ol 10     | Traveling lugg             | age case s              |  |  |  |  |
|    |                                                      | CDEFG              | Towel                     |               | Summer 200      | В         | French terry w             | eaved plaic             |  |  |  |  |
|    |                                                      | BCDEF              | carpet                    |               | Back to schoo   | 80 10     | Woolen jacqu               | ard pattern             |  |  |  |  |
|    |                                                      | anothernewstyle    |                           |               | 5-W.W100        | ~~        |                            | 27 Jaho /               |  |  |  |  |
|    |                                                      | ABCDE              | Appare                    | ar model OF   | Fall Winter 20  | 08        | 男转让银梭藏                     | 除于1111代》<br>#ap.100/_al |  |  |  |  |
|    |                                                      | ABC-123-R0-C0py    | custom                    | er model - OF | Fall Winter 20  | 10        | mens 85% co                | tton 10% el             |  |  |  |  |
|    |                                                      | abc-123-end        | custom                    | er model - oe | Fall 2010       | 10        | ladies denim               | ieans 100%              |  |  |  |  |
|    |                                                      | a new style        |                           |               | Spring 2010     |           | 65% cotton 35              | 5% polveste             |  |  |  |  |
|    |                                                      | 7194S-copy         |                           |               |                 |           | Gents Summe                | er Jeans                |  |  |  |  |
|    |                                                      | 7194S              |                           |               |                 |           | Gents Summe                | er Jeans                |  |  |  |  |
|    |                                                      | 2983-NEI           | Handba                    | ag            | Back To Scho    | ol 10     | 女裝真皮手袋                     | - 羊仔皮                   |  |  |  |  |
|    |                                                      | 2983-LOI           | golf                      |               | Pinky Twill 08  |           | Driver 20 ° LH             | HD 16 size:             |  |  |  |  |
|    |                                                      | 123QWE             | custom                    | er model - oe | Fall 2010       |           | ladies denim               | jeans 100%              |  |  |  |  |

# **Delete record**

By design, our program do not allow user to delete main record, only sub-table record can be deleted. This is to avoid user mistakenly delete important main form record. At the same time avoiding merchandiser delete large number of main record from the database.

If any user wanted to delete sub-table record, first highlight the sub-table record and then hit the delete key in your keyboard. Example of delete sub-table form

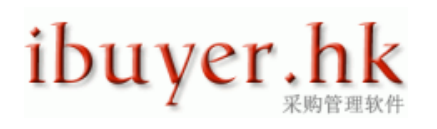

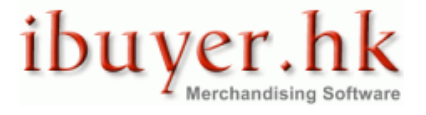

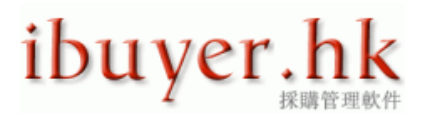

| Fi                           | nd Next 🤇                                 |            | Previous                                           | Ľ.                                                                   | Add                                           | 💅 Dupl                                          | icate                              | M.                                    |  |  |
|------------------------------|-------------------------------------------|------------|----------------------------------------------------|----------------------------------------------------------------------|-----------------------------------------------|-------------------------------------------------|------------------------------------|---------------------------------------|--|--|
| GoTo >                       |                                           | •          | Customer                                           | Gap Inc.                                                             |                                               |                                                 | -                                  | Custo                                 |  |  |
| POID                         | 102                                       |            | Company                                            | ExportNet ga                                                         | ExportNet garment production factory limite 👻 |                                                 |                                    |                                       |  |  |
| Date                         | 28-Apr-10                                 |            | Handle By                                          | Sush                                                                 |                                               |                                                 | -                                  | Custo                                 |  |  |
| PO No.                       | PO-00102/10                               |            | Order Status                                       | Ongoing                                                              |                                               |                                                 | •                                  | Custo                                 |  |  |
| Ship Mode                    | Boat                                      | •          | Remarks To C                                       | ustomer                                                              |                                               |                                                 |                                    |                                       |  |  |
| Origin                       | China JiangSu                             | -          | MerchanNetis<br>密見吐 空王M                            | s now support                                                        | ting 1 order to<br>么产基款士                      | ) Many style<br>、 本国 伝 業 料                      | items.<br>बमा क्षेत्र              | DL S                                  |  |  |
| Destination                  | FRANCE                                    | •          | 這樣就更加方                                             | 通不同工業:                                                               | ☞産吅私氏<br>之公司。H                                | 11月11年8                                         | 992 (BM P) -                       | 14                                    |  |  |
| Suggest 1 P<br>Style / Color | O, 1 factory, 1 style<br>/ Size Breakdown | all colors | Remarks To F<br>このソフトウ<br>이 소프트웨어<br>Diese Softwar | actory<br>포アは <u>유章</u><br>는 다안 <b>use</b><br><sup>e Ist M</sup> one | <sup>酒、</sup> 言詞を⊫<br>the delet<br>row of re  | an <u>ate</u> a h a<br>e key to i<br>ecord fror | <del>بعرية</del><br>remov<br>n the | <u>≩ Z 7</u> ?<br>′ <b>C</b>   <br> € |  |  |
| OrderID S                    | tyle No                                   |            | Color                                              | sub                                                                  | -table                                        |                                                 |                                    |                                       |  |  |
| 218 K                        | LMINO                                     | 02         | Indigo navy                                        |                                                                      |                                               |                                                 |                                    | ⊢                                     |  |  |
| test-101                     | 82                                        | 10         | 16                                                 | 18                                                                   | 22                                            | 12                                              | 4                                  |                                       |  |  |
| Duplicate                    | Сору                                      | Paste      | Delete                                             | Multiple (                                                           | Countries Or S                                | Store Pack Bre                                  | akdown                             |                                       |  |  |
| OrderID                      | tila Na                                   |            | Color                                              |                                                                      | Notaa                                         |                                                 |                                    |                                       |  |  |

Example of deleting sub-table row

|         | Order List                                                                                                    | Ş           | Find               | Ne        | xt 🧹           | Previo      | us          | Add 👷        |          |  |  |
|---------|----------------------------------------------------------------------------------------------------|-------------|--------------------|-----------|----------------|-------------|-------------|--------------|----------|--|--|
| Issue [ | Date 16-                                                                                                    | -May-10     |                    |           | Closing Time   | anytime     |             |              | Bil      |  |  |
| Shipm   | ent ID 33                                                                                                    |             | GoTo>              | -         | Vessel voyage  | truck plate | e no EVA-23 | 84           | Са       |  |  |
| Invoice | No. IN                                                                                                    | /-00033/10  | )                  |           | E.T.D          | anytime E   | TD          |              | Co       |  |  |
| Consig  | nee Ma                                                                                                    | terialNet T | ransporation Limit | •         | E.T.A          | anytime E   | TA          |              | Se       |  |  |
| Forwar  | rder Ke                                                                                                    | lly         |                    | •         | Loading Type   | loading17   |             | •            | ] L/C    |  |  |
| Loadin  | g Port Ioa                                                                                                    | ding17      |                    |           | Total CBM      | 0.01        |             |              | L/C      |  |  |
| Discha  | arge Port dis                                                                                                    | charge17    |                    |           | Total Weight   | 78.00       |             |              | L/C      |  |  |
| Destin  | ation des                                                                                                    | stination17 | ,                  |           | Total Cartons  | 4           |             |              | L/C      |  |  |
| Order   | Status Pl                                                                                                    | SC PO Iss   | ued                | •         | Mhighlight     | the row     | on the s    | ub tablo     | -<br>Dra |  |  |
| Handle  | eBy Wa                                                                                                    | allace      |                    | •         | Rethon bit th  |             |             |              | -        |  |  |
| Must s  | Must select from Customer? Factory? Or<br>Must select from Customer? Factory? Or<br>Must select from Customer factory? Or<br>Must select from Customer factory factory factory? Or<br>Must select from Customer factory factory |             |                    |           |                |             |             |              |          |  |  |
| Ordeni  | J? and input                                                                                                    | quantity    |                    |           |                |             |             | _            |          |  |  |
| CI CI   | ustomer?2 👻                                                                                                    | Factory     | ?                  | *         | Shipped Qty -  | Price -     | POID -      | P<br>domo224 | O No     |  |  |
|         |                                                                                                    | enere       |                    |           |                |             |             |              |          |  |  |
| OL      | DNAVY                                                                                                    | APPAREL     |                    | 47        | / 120          | 5.15        | 55          | demo-234EE   |          |  |  |
| OL      | DNAVY<br>P                                                                                                    | APPAREL     |                    | 47<br>218 | 7 120<br>5 120 | 5.15        | 55          | demo-234EE   |          |  |  |

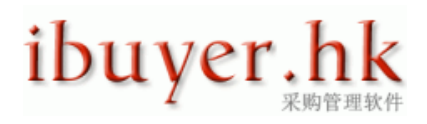

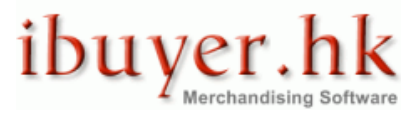

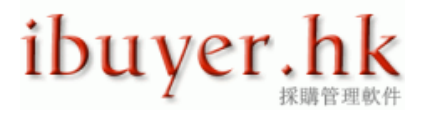

# Find, search and filter record

Since the database will hold a lot of records for many years, it must be some effective way to find out and search old record.

In this connection, we have invented couple ways to help user finding old records.

- Find record function.
- Go To> record function.
- Search record function.
- List record function.
- Parameters Filter & Look Up group of record function.

#### **Find record function**

| 9 • ° C | <u>- 🎼 🔅 🛐 -</u>                                                                                                | 24 👬 🕺 🛍 🖺 🕲 🕑 🌛                                                                                                    | <b>A</b> ) ₹ | Quo         | tation - Mei |
|---------|----------------------------------------------------------------------------------------------------|----------------------------------------------------------------------------------------------------|--------------|-------------|--------------|
| Find    | Next                                                                                                    | Previous                                                                                                    | Add 🙀        | 💯 Duplicate | Be           |
|         | Quote ID<br>Issue Date<br>Revision<br>Own Co<br>Find and Replace<br>Find What:<br>Look In:<br>Match:<br>Search: | 73<br>15-Apr-10<br>new quotation<br>ibuyer.hk apparel Limited<br>Customer<br>Whole Field<br>All<br>Match Case Search Fields A<br>re be accepted. Won't start v | s Formatted  | GoTo >      |              |
|         |                                                                                                    |                                                                                                    |              |             |              |

If you hit the find button, a find dialogue will pop up. In the find what field, please fill in the text that you are looking for. You can also specify the condition. Like "look in", "match", "search" and match case.

| १ - १ - 💽   | 🥂 🖏 🎼       | ≙↓ ‰↓ ∦ | ( 🖪 🛍 📚 🐠 🖥 | <b>A</b> ) <del>-</del> |                | Inspection - Merch    |
|-------------|-------------|---------|-------------|-------------------------|----------------|-----------------------|
| <u>Find</u> | <u>N</u> e  | xt 🧹    | Previous    | bb <u>A</u>             | 💯 <u>D</u> upl | icate <u>C</u> efrest |
| Inspect-ID  | 91          |         |             |                         | GoTo>          |                       |
| PO No       | PO No - 123 | 45HD    |             |                         | GoTo>          | <b>_</b>              |
| Style No    | Style-abcde |         |             |                         | GoTo>          | •                     |

# Go To> record function

It is a pull down list and simply select it will go to that particular record.

# ibuyer.hk <sub>采购管理软件</sub>

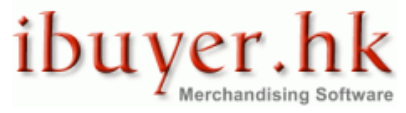

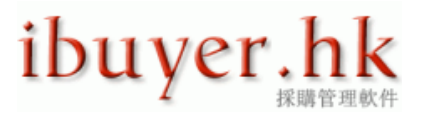

#### Search record function

| Inspect-ID          | 1                                                                                             | GoTo>             |                  |
|---------------------|-----------------------------------------------------------------------------------------------|-------------------|------------------|
| PO No F             | 20 No - 12345HD                                                                               | GoTo>             |                  |
| Style No            | Style-abcde                                                                                   | GoTo>             |                  |
| Order Details AQL R | ating Comments & Attachments                                                                  |                   |                  |
| Inspect-ID          | 91                                                                                            |                   | Inspector        |
| PO No               | PO No - 12345HD                                                                               |                   | Inspectio        |
| Style No            | Style-abcde                                                                                   |                   | Inspectio        |
| Colour              | White, Navy, Beige, Yellow                                                                    |                   | Inspect D        |
| Quantity            |                                                                                               |                   | Inspectio        |
| Description         | Ladies Woven 94% cotton 6% spandex denim jeans                                                |                   | Factory          |
| Customer            | DNKY x Prada                                                                                  |                   | Quantity (       |
| Brand Label         | Pra DNKY Sport                                                                                |                   | Color Ch         |
| Schedule Ship Date  | 05-Jan-10                                                                                     |                   | Size Che         |
| Actual Ship Date    | 06-Jan-10                                                                                     |                   | Fabric Ch        |
| Appreance           | appreance overall acceptable                                                                  |                   | Trim Che         |
| Seams & Stitching   | all okay according to approval sample                                                         |                   | Main Lab         |
| Packing Material    | pack carton incorrect                                                                         |                   | Care Lab         |
| Packing Remarks     | must be repacked                                                                              |                   | Price Ticł       |
| Shipping Mark       | due to wrong shipping mark                                                                    |                   | Style Che        |
| Quantity Finished   | 100% percent finished                                                                         |                   | Packing (        |
| Carton Inspected    | 100 carton inspected input the text that you                                                  | are               | ks               |
| Comments1           | the is another improvement os the<br>今次大大改進了品質功軟件. 肯定其<br>will then go to the rec<br>the text | nter ke<br>ord co | ∍y. it<br>ontain |
| Comments2           | the is another improvement os the<br>今次大大改進了品質功軟件. 肯定其                                        |                   | on               |
|                     |                                                                                               |                   |                  |
| Record: I 4 1 of 91 | ► ► ► ► ► ► ► ► ► ► ► ► ► ► ► ► ► ► ►                                                         |                   |                  |

### List record function

There is a list button on the navigation bar. If you hit this button, a complete record list form will be opened, showing you all the records. By clicking the ID number, style number, article number will move to that main record.

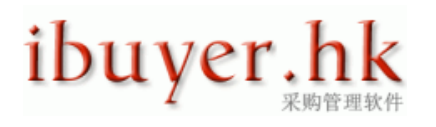

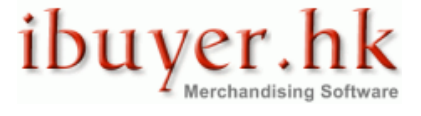

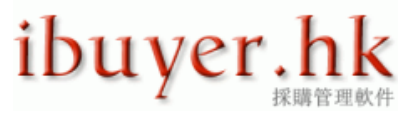

Example of list record button

| 💯 Duplicate            | <u>ب</u> | Save         | Refresh         | Undo (                    | List      | ) [       | Close    |
|------------------------|----------|--------------|-----------------|---------------------------|-----------|-----------|----------|
| List                   |          |              |                 |                           |           |           |          |
| e no will move to that | record   | $\leftarrow$ |                 |                           |           |           |          |
| Style No               | Ŧ        | R            | eference 🚽      | Customer                  | 👻 Curr. 👻 | Quote 🚽   | Margin 🚽 |
| ABC-123-R6-copy        |          | customer n   | nodel - OEM9238 | DNKY Chain Store Inc      | USD       | 3.15      | 20.0%    |
| ABC-123-R6             |          | customer n   | nodel - OEM9238 | DNKY Chain Store Inc      | USD       | 7.24      | 25.0%    |
| LMNOP                  |          | electronic   |                 | DNKY Chain Store Inc      | RMB       | 0.00      | 0.0%     |
| ABC-123-R6             |          | customer n   | nodel - OEM9238 | DNKY Chain Store Inc      | USD       | 7.24      | 25.0%    |
| LKOIP                  |          | new style t  | esting          | Melbourn syndey store inc | RMB       | 11,234.00 | -17.0%   |
| FGHU                   |          | Bedcover     |                 | Gap Inc.                  | RMB       | 123.00    | -40.5%   |
| LKOIP                  |          | new style t  | esting          | Gap Inc.                  | RMB       | 11,234.00 | -17.0%   |
| FGHU                   |          | Bedcover     |                 | Roots Canada Inc          | RMB       | 123.00    | -40.5%   |
| LKOIP                  |          | new style t  | esting          | Melbourn syndey store inc | RMB       | 11,234.00 | -17.0%   |
| LKOIP                  |          | new style t  | esting          | Gap Inc.                  | RMB       | 11,234.00 | -17.0%   |
| style no -123          |          | no referen   | ce              | Gap Inc.                  | USD       | 1.00      | 100.0%   |
| KLMNO                  |          | golf         |                 | Gap Inc.                  | USD       | 0.80      | -1200.0% |
| LMNOP                  |          | electronic   |                 | Gap Inc.                  | RMB       | 8.00      | -559.1%  |
| MNOPQ                  |          | Necktie      |                 | Gap Inc.                  | HKD       | 20.00     | -17.8%   |
| LMNOP                  |          | electronic   |                 | Gap Inc.                  | RMB       | 67.00     | 21.3%    |
| LMNOP                  |          | electronic   |                 | Gap Inc.                  | RMB       | 75.00     | 29.7%    |
| ABCDE                  |          | Apparel      |                 | Gap Inc.                  | USD       | 9.00      | 15.7%    |
| HUKL                   |          | Handbag      |                 | Gap Inc.                  | HKD       | 261.50    | 25.0%    |
| OUUUZ                  |          | Currelese    |                 | LV/MUL/OccUDV Limited     | LICD      | 22.00     | 40.00/   |

There is sort ascending and sort descending function on the list form. User can use the text filters to filter the record by the text selected. This could help user easily filter a group of record according to text selected.

| rt | Net                  |                                          |          |                                                                                                    |  |  |  |  |  |  |
|----|----------------------|------------------------------------------|----------|----------------------------------------------------------------------------------------------------|--|--|--|--|--|--|
|    |                      |                                          | cl       | ick this small down arrow                                                                                                    |  |  |  |  |  |  |
|    |                      | Find Close                               |          | 4                                                                                                    |  |  |  |  |  |  |
| Ŧ  | Article No 🚽         | Description                              | - (-     | Notes 🚽 Quan 🔺                                                                                                    |  |  |  |  |  |  |
|    | HTYGR                | 12345678901234567890123                  | A        | Sort A to Z                                                                                                    |  |  |  |  |  |  |
|    | MM23489284IU         | iphone asia version                      | Z↓<br>X↓ |                                                                                                    |  |  |  |  |  |  |
|    | ZXCVB                | 12345678901234567890123                  |          | Sort 2 to A                                                                                                    |  |  |  |  |  |  |
|    | HTYGR                | 12345678901234567890123                  |          | Clear filter from Description                                                                                                    |  |  |  |  |  |  |
|    | garmentorder         | Men 65% polyester 35% cotton wrinkle fre |          | Tayt Filters                                                                                                    |  |  |  |  |  |  |
|    | article-64           | 22222222222222222222222222eeeeeeeeee     |          |                                                                                                    |  |  |  |  |  |  |
|    | HTYGR                | 12345678901234567890123                  |          | Metal plastic duck                                                                                                    |  |  |  |  |  |  |
|    | garmentorder         | Men 65% polyester 35% cotton wrinkle fre | 6        | metal polyester patch                                                                                                    |  |  |  |  |  |  |
|    | ZXCVB                | 12345678901234567890123                  |          | metal polyester patch R1                                                                                                    |  |  |  |  |  |  |
|    | MM23489284IU         | iphone asia version                      |          | V metal tools                                                                                                    |  |  |  |  |  |  |
|    | HTYGR                | 12345678901234567890123                  |          | modification new body                                                                                                    |  |  |  |  |  |  |
|    | article-64           | 222222222222222222222222222eeeeeeeeee    |          |                                                                                                    |  |  |  |  |  |  |
|    | ZXCVB                | 12345678901234567890123                  |          |                                                                                                    |  |  |  |  |  |  |
|    | article-64           | 222222222222222222222222222eeeeeeeeee    |          |                                                                                                    |  |  |  |  |  |  |
|    | HTYGR                | 12345678901234567890123                  |          | new description                                                                                                    |  |  |  |  |  |  |
|    | MM23489284IU         | iphone asia version                      |          | new eygpt main label                                                                                                    |  |  |  |  |  |  |
|    | HTYGR                | 12345678901234567890123                  |          | OK Cancel                                                                                                    |  |  |  |  |  |  |
|    | garmentorder         | Men 65% polyester 35% cotton wrinkle fre | e        |                                                                                                    |  |  |  |  |  |  |
|    | demoarticle          | this is a demo article number product    |          | it attained attained |  |  |  |  |  |  |
|    | LKJJH                | 12345678901234567890123                  |          |                                                                                                    |  |  |  |  |  |  |
|    | demoarticle          | this is a demo article number product    |          | no colour no size product                                                                                                    |  |  |  |  |  |  |
|    | this is a new testin | article for the exportnet                |          |                                                                                                    |  |  |  |  |  |  |

# ibuyer.hk <sub>采购管理软件</sub>

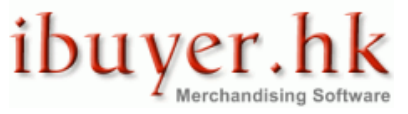

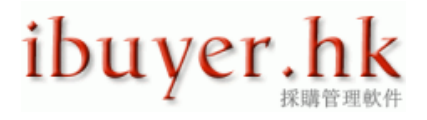

#### Parameter Filter & Look Up record function

If you are looking for a group of record according to your parameters, please consider using the parameter filter.

This is a very useful filter and look up function. It could pull out a list of record according to the parameters that inputted to the database previously.

For example, when you select a product type like woven, knit, men's, ladies, toys...

Then on the [=result] field, it will pull out a list of item that belongs to this product type. The product type is defined by user previously input to the database.

|                                                                                                    | • (* • 🚺 • *) •   | s 🤹                          | 利利 差 階 館             | 8         | A                                           | Fac            | tory Evaluation - | MerchanNe    | t           |                                  |             |               |                 |               |                | x<br>x |
|----------------------------------------------------------------------------------------------------|-------------------|------------------------------|----------------------|-----------|---------------------------------------------|----------------|-------------------|--------------|-------------|----------------------------------|-------------|---------------|-----------------|---------------|----------------|--------|
|                                                                                                    | <u> </u>          |                              | Next                 | P         | revious 🙀                                   | Add 🚺          | Refresh           | <u>S</u> ave |             |                                  |             |               |                 |               | e              |        |
| actory C                                                                                                 | ode HEAD          | VEAR                         |                      |           |                                             |                |                   |              |             | GoTo>                            | 1. se       | lect base o   | on the i        | barame        | ter of th      | e      |
| actory Name Perfect hats manufacturer limited                                                            |                   |                              |                      |           |                                             |                | GoTo>             | - recor      | d in the da | tabase                           | <b>.</b>    |               |                 |               |                |        |
| ocal Name 成本功服裝製造業                                                                                       |                   |                              |                      |           |                                             |                |                   |              |             |                                  |             |               |                 |               |                |        |
| actory Details Facility Compliance Capacity & Capability Machinery List Special Remarks & Factory Photos |                   |                              |                      |           |                                             |                |                   |              |             |                                  |             |               |                 |               |                |        |
| FactoryID                                                                                                |                   | 10                           |                      |           |                                             |                |                   | Sales        |             | terry wang                       |             | 1. Selec      | Paramete        | er Filter & L | ook Up         | ור     |
| Factory C                                                                                                | ode               | HEAD                         | WEAR                 |           |                                             | Must have a l  | actory Code       | Sales Em     | ail         | terrywan@costing.net             | — \.        | Order Min?    |                 |               | 2              | -      |
| Factory N                                                                                                | ame               | Perfect                      | t hats manufacturer  | r limited |                                             |                |                   | Accounts     |             | Nora                             | 1           | Leadtime?     |                 |               | •              | -      |
| Local Nar                                                                                                | me                | 成本叻                          | 服裝製造業                |           |                                             |                |                   | Accounts     | Email       | ulisserhostier@costina.net       |             | Product Type? |                 |               |                | 4      |
| Address                                                                                                  | evt               | this is                      | a newly added info   | rmation t | o the system                                |                |                   | Shinning     |             | Lannie                           |             | Speciality?   |                 |               |                | -      |
| Contact P                                                                                                | lorcon            | olivor                       | a newly added mich   | matorit   | o the system                                |                |                   | Shipping     | Empil       | Lannierex@costing.net            |             | = Result      |                 |               |                |        |
| ory Code                                                                                                 | Order Minimum     | Unvert                       | Leadtime             |           | Payment Term                                | Trade Term     | Product Type      | Shipping     | Monthly     | Capacity Technical S             | Speciality  | Avg Dela      | r<br>y Avg Majo | r Avg Mino    | r Avg Score    | μ.,    |
| AREL                                                                                                    | 10,000 pcs per or | der                          | 60 days after confir | rm I      | LC at sight                                 | FOB ex India   | Woven, fine knit  | , T-shirt 1  | 120,000     | pcs knitted shirt 5,0            |             |               | 2.00            | 12.00         | 5.00           | 1      |
| THING                                                                                                    | 10,000 pcs        |                              | 60 days              |           | LC at sight                                 | FOB hong Kong  | top shirt         | 1            | 100,000     | pcs heavy weight                 | ght jacket  | 1.59          | 2.00            | 9.50          | 4.38           |        |
| MENT                                                                                                    | 300               |                              | 60 days receive LC   | h din     | 11 Defore snipment<br>50% deposit 50% after | LIPUSA         | bottom jeans      |              | 108,000     | printing sar                     | lablasting  | 4.22          | 1.00            | 7.00          | 2.75           |        |
| DWEAR                                                                                                    | 10.000 pcs        |                              | 60 days approvana    | dip i     | LC at sight                                 | FOB hong Kong  | Woven Knit Jack   | (et 1        | 100.000     | pcs heavy wei                    | oht iacket  | 205.00        | 2.00            | 4.00          | 3.00           |        |
| NTS                                                                                                    | 200 per colour    |                              | 80 days order confi  | irm '     | TT wire transfer                            | CIF USA        | top blouse        | 1            | 15,000      | washing                          |             | 1.73          | 6.00            | 21.00         | 11.25          |        |
| KTIE                                                                                                    | 10,000 pcs per or | der                          | 60 days after confir | rm I      | LC at sight                                 | FOB ex India   | Woven, fine knit  | T-shirt 1    | 120,000     | pcs knitted shirt 5,1 embroidery | , printing  | 1.63          | 1.00            | 9.00          | 3.25           |        |
| SHTOY                                                                                                    | 500               |                              | 100 days             |           | LC at 60 days                               | FOB China      | jacket jeans      | 1            | 120,000     | wrinkle fre                      | e           | 0.67          |                 |               |                |        |
| KS                                                                                                    | 10,000            |                              | 90 days              |           | DP against document                         | FOB Hong Konf  | dress skirt       | 8            | 30,000      | coating                          |             | 3.00          |                 |               |                |        |
| FILES                                                                                                    | 1000              |                              | 30 days              |           | COD                                         | Ex-work        | shorts cargo pa   | nts 1        | 100,000     | soil free                        |             | 2.30          |                 |               |                | -      |
| Email                                                                                                    |                   | olivero                      | wan@costing.net      |           |                                             |                |                   | Office Em    | ail         | hkoffice@costing.net 2.          | then the    | result will   | be pull         | out in a      | a list of      | Ч      |
| Website                                                                                                  |                   | WWW.C                        | osting.net           |           |                                             |                |                   | Own Com      | npany       | ibuyer.hk apparel Limitre        | cord con    | taining the   | select          | ed par        | ameters        |        |
| Business                                                                                                 | Registration      | BR 394                       | 484-34948            |           |                                             |                |                   | ]            |             | sc                               | roll to the | e particula   | recor           | d on the      | e list will    |        |
| Manufacturer ID Number                                                                                   |                   | MID - HDIWUE-348             |                      |           |                                             |                |                   | ]            |             | m                                | ove to th   | at record o   | on the r        | nain fo       | rm.            |        |
| Export Customs Contract contract number customs -33249                                                   |                   |                              | -332498              | 3         |                                             |                | ]                 |              |             |                                  |             |               |                 |               |                |        |
| VAT Invoice Number                                                                                       |                   | VAT number                   |                      |           |                                             |                |                   | ]            |             |                                  |             |               |                 |               |                |        |
| VAT Invoice Device                                                                                       |                   | VAT device number 9348-32923 |                      |           |                                             |                | ]                 |              |             |                                  |             |               |                 |               |                |        |
| Tax Permit Number tax permit number -24882974                                                            |                   |                              |                      | ]         |                                             |                |                   |              |             |                                  |             |               |                 |               |                |        |
|                                                                                                    |                   |                              |                      |           |                                             |                |                   |              |             |                                  |             |               |                 |               |                |        |
| ord: I                                                                                                   | 1 of 10 + H       | 10 10                        | K No Filter Search   |           |                                             |                |                   |              |             |                                  |             |               | -               |               |                |        |
| m View                                                                                                   |                   |                              |                      |           |                                             |                |                   |              |             |                                  |             |               | Powere          | d by Micros   | oft Office Acc | cess   |
| <u>7</u> ) 🖻                                                                                             | 3 📰 🖉 🏉 4         | 8 🍋 1                        |                      | 👔 Mer     | rchanNet-07                                 | 📄 ibuyer_Manua | I - Mi            | MerchanNet   | - [Fact     |                                  |             |               | ZH              | : 👝 🔏 👘       | 1 🛃 🗣 21       | :30    |

### Print preview document and report

User can only print preview document and report in the preview mode.

In addition, there are few more options;

- export to RTF file.
- export to excel spread sheet.
- export to PDF format.
- Print to Microsoft Document Imaging (add-in with Microsoft office) then convert to graphic / image file.
- Page margin set up.

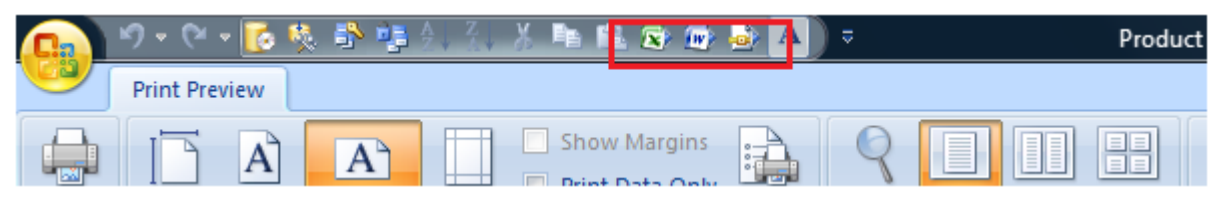

# ibuyer.hk <sub>采购管理软件</sub>

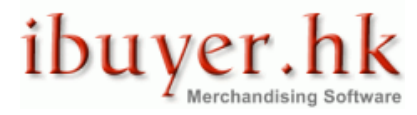

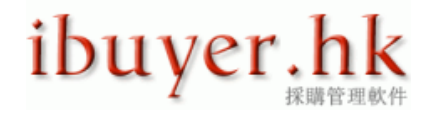

The print to Microsoft document imaging function is a very useful feature for preparing trading document to your business associate. In most cases, when merchandiser preparing trading document were in either word, excel or PDF format. Unfortunately, these electronic file is editable, can be changed by the recipient. This is against the interest of your company. In all of our software, merchandiser have an option to print the document to become a graphical file format, that means the recipient is not able to made any change on it without being notice.

The steps to print our document to become a graphical file formats;

- 1. In our software, open the document in print preview mode
- 2. Select print and select the printer name to Microsoft Office Document Image Writer
- 3. Save the document imaging format to TIFF.
- 4. Open the saved TIFF format document (open by paint) and save as other format; like jpeg, png, gif...etc

Please noted the printer driver **Microsoft Office Document Image Writer** is an add-in feature that comes with **Microsoft Office**, when you install the Office to your PC, it will usually installed simultaneously. If it didn't install by default, please select the add-in function in the **Microsoft Office** during installation start up dialogue.

|                | ビ・ビ・県 🚺 🍕 🍂 🖓 😰 😥 🕹 🔏 ங 🏙 む。                                                                                                    | <b>A</b> |                                                                                                    |
|----------------|----------------------------------------------------------------------------------------------------|----------|----------------------------------------------------------------------------------------------------|
| Y              | Print Preview                                                                                                    |          |                                                                                                    |
| Print<br>Print | Size Portrait Landscape Margins<br>Print Data Only<br>Bize Portrait Landscape Margins<br>Print Data Only<br>Print Data Only<br>Print Data Onl | age Zoo  | Q     Image: Constraint of the sector of the sector of the s |
|                |                                                                                                    |          |                                                                                                    |
|                |                                                                                                    |          | Carlo B     Carlos Hage     Carlos Hage       Lis No Official BSS     Status No Official BSS       Carlo C     Status No Official BSS       Carlo S     Status No Official BSS       Carlo S     Status No Official BSS                                                                                                    |
| Page: 14       | 4 1 ► PL ER Filtered                                                                                                    |          | <u>Bandhasha mana ana ana ana ana ana ana ana ana a</u>                                                                                                    |
| Page: H        | ▲ I ► ► ► ► ► ► ► ► ► ► ► ► ► ► ► ► ► ►                                                                                                    |          |                                                                                                    |
| Ready          |                                                                                                    |          |                                                                                                    |

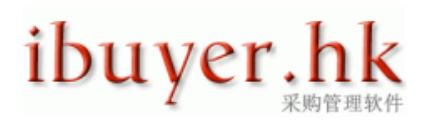

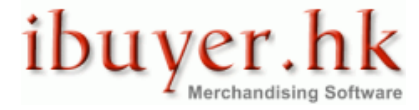

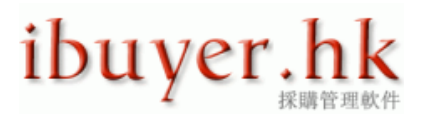

| 👧 🖉 र 🖓 र 🖓 👘                | A 🔂 🕹 k 🖻 🛍 🐼 🐼 🌛 A                                                                                                    |                                                                                                    |
|------------------------------|----------------------------------------------------------------------------------------------------|----------------------------------------------------------------------------------------------------|
| Print Preview                |                                                                                                    |                                                                                                    |
| Print Size Portrait Landscap | e Margins<br>T Columns<br>age Layout<br>Show Margins<br>Print Data Only<br>Page<br>Setup                                                                                                    | Zoom Two More<br>Page Pages Pages TAll or<br>Zoom                                                                                                  |
|                              |                                                                                                    |                                                                                                    |
|                              | Product ID.     85       Style No.     71945-copy       1.     2.       Printer     Image: Canon Inkjet PIXMA iP400       Status:     Canon Inkjet PIXMA iP400       Status:     Conon Inkjet PIXMA iP400       Status:     Conon Inkjet PIXMA iP400       Type:     Microsoft Office Document IN       Where:     Image OneNote 2007       Comment:     Print Range       Image:     All       Pages     From:       Selected Record(s)       Setup | OR (Copy 1) Properties OR (Copy 1) Properties OR (Copy 1) Image Writer Image Writer Into File Copies Number of Copies: 1 1 1 2 3 Collate OK Cancel |
| %4up10                       |                                                                                                    | Paga1d1                                                                                                    |

### <u>Back up</u>

It's very important to back up every day. Since the business record is a vital for your operation, so we recommend user backing up the data file every day. User may also consider using the automatic back up, so that a daily schedule back up can be set up. Please click admin button > automatic back up and follow the wizard to set it up.

### <u>Uninstall</u>

Upon uninstall our program; all of the program files together with the data will be removed. If you do not have a back up of the data file, you won't be able to restore the data input to the database.

### ekc3220.dll file not found

If user is encountered this problem after installation, following is a solution:

1. in the working folder, look for file ekc3220.dll (i.e. C:\MerchanNet\ or C:\ExportNet)

2. copy & paste this ekc3220.dll file to the C:\Windows\System32 folder

- That's it for our general user manual, thanks for reviewing.